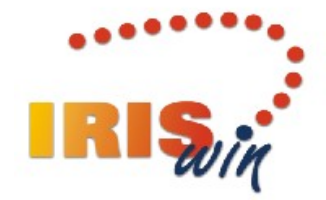

## **IRISWIN - SOFTWARE PER LA GESTIONE DEL PERSONALE**

## FUNZIONALITÀ WEB AD USO DI DIPENDENTI E RESPONSABILI

## Cosa si può fare con IRISWEB

- 1. Vedere e controllare la propria scheda anagrafica
- Visionare il proprio cartellino
   Validare il proprio cartellino
- 4. Richiedere permessi
- 5. Richiedere l'inserimento di timbrature omesse, la modifica del verso della timbratura o l'inserimento/modifica dell'eventuale causale mancata o erroneamente digitata e la cancellazione di una timbratura doppia o errata.
- 6. Richiedere l'autorizzazione per missioni e corsi di formazione.
- 7. Attestare la presenza in servizio con la Timbratura Virtuale in caso di lavoro da remoto

Aggiornamento gennaio 2022

#### **IRISWEB PER IL DIPENDENTE**

#### Accesso al programma

## Da rete INTRANET -> ACCESSO APPLICATIVI-> IRISWEB

| Utente   |            |
|----------|------------|
| Password |            |
| Profilo  | DIPENDENTE |
|          | Accedi     |

UTENTE: corrisponde alla LOGIN di accesso al sistema scritto indifferentemente in maiuscolo o minuscolo.

PASSWORD: comunicata dal servizio personale all'atto dell'assunzione e da cambiare a cura del dipendente al primo accesso

PROFILO: se vi accede un dipendente il profilo sarà automatico, se vi accede un RESPONSABILE sarà necessario scegliere tra dipendente e responsabile

## EllDalla prima videata di accesso:

| ÷ | •) -> 🙋    | http://i | risweb. <b>chi</b> | eri.local:80   | 80/w000pi | risweb_iis.dll/3 | 1xSvqke0kxghqS1062c J | 0-0 | Intracom |                | 🥭 IrisWEB | × |
|---|------------|----------|--------------------|----------------|-----------|------------------|-----------------------|-----|----------|----------------|-----------|---|
| - | 🙁 Google   | 🖉 Rac    | colta Web          | Slice 👻 🚦      | Siti suga | geriti 🔻         |                       |     |          |                |           |   |
|   | RIS        | Iri      | sWEB 9             | .3(6)          |           |                  |                       |     |          |                |           |   |
|   |            | р<br>gj  |                    | orimativo<br>S | đ         | <del>~3</del>    |                       |     |          |                |           |   |
| 1 | Elenco ana | igrafe   |                    |                |           |                  |                       |     |          |                |           |   |
|   |            |          |                    |                |           |                  |                       |     |          | ELENCO PERSON/ | ALE       |   |
|   |            |          |                    |                | COGNO     | ME               |                       |     |          |                | NOME      |   |
| C | ARLINI     |          |                    |                |           |                  |                       |     | CRISTINA |                |           |   |

Selezionando le icone presenti si attivano le seguenti funzioni:

- Scheda Anagrafica
- Stampa Cartellino
- Validazione Cartellino
- Richiesta Giustificativi
- Richiesta Modifica Timbrature
- Richiesta Missioni

#### **FUNZIONI DEL SISTEMA**

#### 1. Scheda anagrafica

1. visualizza i dati per ogni dipendente (in questo caso COGNOME, NOME, MATRICOLA e BADGE) sono definiti dal programma interno del personale, pertanto il dipendente può solo verificarne l'esattezza, cliccando sulla voce di menù "Personale\Scheda anagrafica". In caso di dati errati si dovrà procedere a segnalazione solo via mail a personale@comune.chieri.to.it

| In since - microsoft internet exp         |                                                           |                                                            |                      |                     |
|-------------------------------------------|-----------------------------------------------------------|------------------------------------------------------------|----------------------|---------------------|
| File Modifica Visualizza Preferiti S      | trumenti ?                                                |                                                            |                      |                     |
| 🔇 Indietro 🝷 🕥 🕤 🗾 🛃 🚺                    | 🏠 🔎 Cerca 🤺 Preferiti 🧐 🔗 - 🌺 🔟 - 📘                       | J 🖇 🦀                                                      |                      |                     |
| Indirizzo 🚳 http://94.81.19.18/irisweb/W0 | 000PIrisWEB_IIS.dll/EXEC                                  |                                                            |                      | Vai Collegamenti ** |
| IrisWEB 7.3                               |                                                           |                                                            |                      | IRIŞ.               |
| (V)                                       | /002) Scheda anagrafica                                   | UT01@COMUNE                                                |                      | 18/11/2008          |
| Indietro                                  |                                                           |                                                            | Help                 | Esci                |
|                                           |                                                           |                                                            |                      |                     |
| IFOKQ^JRK TULLIO - MATRICO                | LA 2109 - BADGE 1695                                      |                                                            |                      |                     |
| Dato                                      | Valore                                                    |                                                            |                      |                     |
| COGNOME                                   | IFOKQ^JRK                                                 |                                                            |                      |                     |
| NOME                                      | TULLIO                                                    |                                                            |                      |                     |
| MATRICOLA                                 | 2109                                                      |                                                            |                      |                     |
| BADGE                                     | 1695                                                      |                                                            |                      |                     |
| ORARIO                                    | 36.00                                                     |                                                            |                      |                     |
| PORARIO                                   | 10003 (Orario 8/14 su 6 gg.)                              |                                                            |                      |                     |
| PARTTIME                                  | 0                                                         |                                                            |                      |                     |
| PASSENZE                                  | 6 (Sup.3 anni di servizio 6 G.Lav                         | <i>t</i> .)                                                |                      |                     |
| INIZIO                                    | 01/10/1972                                                |                                                            |                      |                     |
| FINE                                      |                                                           |                                                            |                      |                     |
| AREA                                      | A1 (AMMINISTRATIVA)                                       |                                                            |                      |                     |
| SETTORE                                   | A103 (AFFARI GENERALI E PER                               | RSONALE)                                                   |                      |                     |
| UNITA_OP                                  | A10304 (ARCHIVIO/PROT./SER                                | V.SUPPORTO)                                                |                      |                     |
| CENTRO_COSTO                              | 1208 (SERV.VARI DI SUPPORT                                | )                                                          |                      |                     |
| QUALIFICA                                 | B1 (CATEGORIA B POS. 1)                                   |                                                            |                      |                     |
| QUALIF_MINIST                             | 054000 (Posizione economica d                             | i accesso B1)                                              |                      |                     |
| RUOLO                                     | 2 (CATEGORIA B)                                           |                                                            |                      |                     |
| PROFILO                                   | 2001 (Addetto servizi rappresen                           | tanza)                                                     |                      |                     |
| POSIZIONE                                 | 2001001 (ADDETTO SERV.DI R                                | APPRESENTANZA)                                             |                      |                     |
| MANSIONE                                  | 20010010001 (AUSILIARIO)                                  |                                                            |                      |                     |
|                                           | 5 (51(51,5))                                              | Anti-mained and from Triation 7 Decades and the second     |                      | Totamat .           |
| e operazione completata                   |                                                           | Attivazione piattatorma IrisWeb 7.3 per erogazione corsi - | Microsoft Internet E | w internet          |
| 🗾 Start 🛛 🕲 😂 🕒 🗳 Pi                      | osta - Microsoft Inte 😂 Intràcom - Microsoft I 😂 Attivazi | one piattafor 🔗 IrisWEB - Microsoft In 🖼 manuale i         | iris web per         |                     |

## 2. Stampa Cartellino

Ogni dipendente potrà "stampare", che vuol dire vedere a video, solo il proprio cartellino presenze, per il periodo prescelto:

| 🗐 h   | http://94.81.19.18/irisweb/Files/W009/0p9l6tr1covivk17yii6e0ie6pxc121326.pdf - Microsoft Internet Explorer |          |            |          |       |         |             |            |            |             |             |         |                             |               |                        |         |
|-------|----------------------------------------------------------------------------------------------------|----------|------------|----------|-------|---------|-------------|------------|------------|-------------|-------------|---------|-----------------------------|---------------|------------------------|---------|
|       | Salva una copia                                                                                            | े 🚔 😤    | Ricerca    | Selezi   | ona 📷 | •       | \cdots 😑 15 | 0% • 🛞 🗖   | 3- 🛛       | <b>∽•</b> 🖻 | <b>Y!</b> % |         |                             | Ad            | <mark>obe</mark> Reade | er' 7.0 |
|       | 18/11/2                                                                                                    | 008 12.  | 13 PM      |          |       |         |             |            |            |             |             |         |                             |               | 1                      |         |
| agine |                                                                                                    |          |            |          |       | VI      | ERSIONE     | E NON AU   | TORIZ      | ZATA        |             |         |                             |               |                        |         |
|       |                                                                                                    |          |            |          |       | RILEV   | AZIONE I    | DEL MESE I | DI MAG     | GIO 200     | 98          |         |                             |               |                        |         |
|       | Badge:                                                                                                    | 16 N     | 1atr. 2109 | IFOKQ/   | JRK   |         | TULLIO      |            | Qual.      | B1          | CATEGO      | DRIA B  | POS. 1                      | Data ass.     | 01/                    | /1      |
|       | AMMIN                                                                                                    | IISTRAT  | IVA        |          |       | AFFARIG | ENERALI     | E PERSON   | ALE        | ARCHI       | VIO/PROT    | ./SER\  | .SUPPORTO                   | C.d.C.:       | 1208                   | =       |
|       | GG                                                                                                    | Timbratu | Ire        |          |       |         |             |            | Giustifica | ativi       | 0           | re lav. | Eccedenze in fa:<br>1 2 3 4 | sce Scos<br>1 | t. Orar                | io      |
|       | Gi*01                                                                                                    |          |            |          |       |         |             |            |            |             |             |         |                             |               | 0                      |         |
|       | Ve 02                                                                                                    | E0717    | U1431      |          |       |         |             |            |            |             |             | 07.00   |                             | 01.0          | 0 001                  |         |
|       | Sa 03                                                                                                    | E0719    | U1327      |          |       |         |             |            |            |             |             | 05.57   |                             | -00.0         | 3 001                  |         |
|       | Do*04                                                                                                    |          |            |          |       |         |             |            |            |             |             |         |                             |               | 0                      |         |
|       | Lu 05                                                                                                    | E0718    | U1346      |          |       |         |             |            |            |             |             | 06.16   |                             | 00.1          | 6 001                  |         |
| Inne  | Ma 06                                                                                                    |          |            |          |       |         |             |            | GG:005     |             |             |         |                             | -06.0         | 0 001                  |         |
|       | Me 07                                                                                                    | E0717    | U1419      |          |       |         |             |            |            |             |             | 06.49   |                             | 00.4          | 9 001                  |         |
|       | Gi 08                                                                                                    | E0703    | U1408      |          |       |         |             |            |            |             |             | 06.38   |                             | 00.3          | 8 001                  |         |
|       | Ve 09                                                                                                    | E0728    | U1403      |          |       |         |             |            |            |             |             | 06.33   |                             | 00.3          | 3 001                  |         |
|       | Sa 10                                                                                                    | E0655    | U1634      |          |       |         |             |            |            |             |             | 07.00   |                             | 01.0          | 0 001                  |         |
|       | Do*11                                                                                                    |          |            |          |       |         |             |            |            |             |             |         |                             |               | 0                      |         |
| Alleg | Lu 12                                                                                                    | E0727    | U1331      |          |       |         |             |            |            |             |             | 06.01   |                             | 00.0          | 1 001                  |         |
| 7     | Ma 13                                                                                                    | E0710    | U1430      |          |       |         |             |            |            |             |             | 07.00   |                             | 01.0          | 0 001                  |         |
| menti | Me 14                                                                                                    | E0718    | U1422      | e1613-40 | u2246 | -40     |             |            |            |             |             | 06.52   |                             | 00.5          | 2 001                  |         |
| Co    | Gi 15                                                                                                    | E0708    | u1330      |          |       |         |             |            |            |             |             | 06.00   |                             |               | 001                    |         |
| 2222  | Ve 16                                                                                                    | E0749    | U1405      |          |       |         |             |            |            |             |             | 06.16   |                             | 00.1          | 6 001                  |         |
|       | Sa 17                                                                                                    | E0801    | U1610      |          |       |         |             |            |            |             |             | 06.29   |                             | 00.2          | 9 001                  | -       |
|       |                                                                                                    |          |            |          |       |         |             | 1 di 1     |            |             |             |         |                             |               |                        |         |
| Fatto | _                                                                                                    |          | -          | 1        | _     |         | I CO        | T          | -          |             | _           |         |                             | Area sconos   | ciuta                  | _       |

Lo scarico delle timbrature avviene giornalmente e comunque entro il giorno successivo a quello di riferimento è sempre possibile la visione delle timbrature della giornata . Le timbrature del giorno sono inoltre sempre consultabili presso le bollatrici.

E' utile richiedere la visualizzazione della cartolina da inizio mese corrente fino ad una giornata di lavoro chiusa (es. giornata precedente).

#### 3. Validazione cartellino:

Per garantire una progressiva de materializzazione della stampa dei cartellini mensili, è disponibile la gestione di un flusso autorizzativo a sostegno della richiesta del dipendente di autorizzazione del cartellino mensile da parte del responsabile. Il flusso completo comprende:

- 3.1 la consultazione del cartellino da parte del dipendente, che sostituisce le fasi di stampa e consegna;
- 3.2 la validazione da parte del Dirigente/Responsabile, che sostituisce la fase di firma.

Il processo avrà inizio con la pubblicazione su iris web da parte del Servizio personale del cartellino chiuso da validare, in modo che la fase possa essere considerata completa e non possano arrivare richieste successive di modifica presenze.

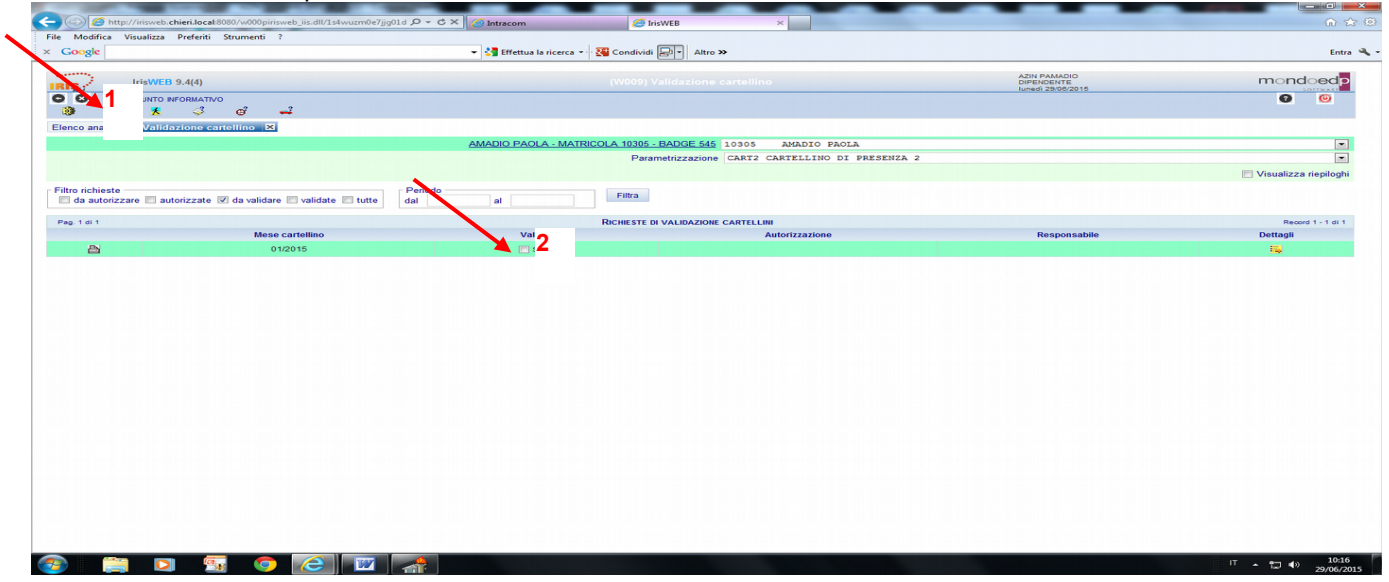

3.1. Il dipendente potrà visualizzare l'anteprima del cartellino cliccando sull'icona validazione cartellino (1), provvedere alla validazione (2), che andrà a sostituire l'attuale firma sul cartaceo. Questa fase dovrà concludersi entro il **15 del mese** successivo la cartolina di riferimento. In tal modo il dipendente attesta di

aver ricevuto il cartellino e validandolo lo farà transitare sulla scrivania del proprio responsabile per richiederne l'autorizzazione.

3.2 Il Dirigente/Responsabile provvederà a sua volta, cliccando sull'icona validazione cartellino (1), ad autorizzare o meno quanto indicato nella stessa (orari, straordinari etc). Il sistema registrerà data, ora e nome di colui che ha autorizzato il cartellino.

#### 4. Richiesta giustificativi

Dalla tendina GIUSTIFICATIVO è possibile scegliere la tipologia di permesso da richiedere:

| http://irisweb.chieri.local:8080/w000pirisweb_iis.dll/0ksbu960ptgxok12kra D | 🗸 😋 Intracom 🥥 irisweb.chieri.                | iocal 🧭 IrisWEB         | ×                   |                                                   |              | •                 | ** -           |
|-----------------------------------------------------------------------------|-----------------------------------------------|-------------------------|---------------------|---------------------------------------------------|--------------|-------------------|----------------|
| Google 🕘 Raccolta Web Slice 👻 📴 Siti suggeriti 👻                            |                                               |                         |                     | 👌 • 🖾 •                                           | - 🖃 🖶 - Pagi | ina 👻 Sicurezza 👻 | Strumenti 🕶 🛛  |
| IrisWEB 9.3(6)                                                              |                                               |                         |                     | AZIN CCARLINI<br>DIPENDENTE<br>giovedi 12/03/2015 |              | m                 | ondoed         |
|                                                                             |                                               |                         |                     |                                                   |              |                   | <b>o</b> o     |
| nco anagrafe Richiesta giustificativi 🔀                                     |                                               |                         |                     |                                                   |              |                   |                |
|                                                                             | CARLINI CRISTINA - MATRICOLA 10401 - BADGE 12 | 10401 CARLINI CRISTI    | INA                 |                                                   |              |                   |                |
|                                                                             | Giustificativ                                 | 0: 28 PERMESSI RETR.FA  | COLTATIVI           |                                                   |              |                   | [              |
|                                                                             |                                               | Giomata OMerza do       | mata ONumero Ore OI | Da ora - A ora                                    | dal          | at                |                |
|                                                                             |                                               | Colonnata Chilazza gior |                     |                                                   | cial (       | Note richiesta    | Inserise       |
| ogo al 12/03/2015 Visualizza riepilogo                                      |                                               |                         |                     |                                                   |              |                   |                |
| o richieste Periodo<br>da autorizzare autorizzate negate tutte dal al       | Filtra                                        |                         |                     |                                                   |              |                   |                |
| j. 1 di 1                                                                   | RICHIESTE DI GIUS                             | TIFICATIVI              |                     |                                                   |              |                   | Record 1 - 1 o |
| Richiesta Dal Al                                                            | Causale                                       | Тіро                    | Ore Familiare       | Aut. Respo                                        | onsabile     | Dettagli          | Cartellino     |
| \$ 09/03/2015 14.25 06/03/2015 06/03/2015                                   | 28 - PERMESSI RETR.FACOLTATIVI                | Giornate                |                     |                                                   |              |                   | <u>60</u>      |

#### Analisi delle tipologie di permessi con indicazione dei relativi codici numerici identificativi:

## 15 PERMESSO STUDIO:

| FRUIZIONE | COMPETENZA   | GIUSTIFICATIVO | NOTE OBBLIGATORIE |
|-----------|--------------|----------------|-------------------|
| ORE       | 150 ore/anno | SI             | NO                |

\$100% ·

Le richieste di permesso studio (art. 45 CCNL 21 maggio 2018 -150 ore annuali) sono precedute da un'istanza presentata annualmente, al servizio gestione, personale dai dipendenti a tempo indeterminato e a tempo determinato con contratto di durata non inferiore a sei mesi continuativi, comprensivi di eventuali proroghe.

Al lavoratori con rapporto di lavoro a tempo determinato di cui sopra tali permessi spettano in misura proporzionale alla durata temporale del contratto stipulato.

Qualora la domanda venga accolta i permessi sono attribuiti nel limite complessivo di 150 ore per ogni anno e sono riconosciuti per la frequenza di corsi destinati al conseguimento di titoli di studio specificatamente individuati.

I permessi sono concessi ad ore e prevedono la consegna al servizio gestione personale del giustificativo rilasciato dalla scuola/università che attesti la frequenza dei corsi.

#### **16** PERMESSO SINDACALE RSA (rappresentante sindacale aziendale):

| FRUIZIONE  | COMPETENZA                                   | GIUSTIFICATIVO | NOTE         |
|------------|----------------------------------------------|----------------|--------------|
|            |                                              |                | OBBLIGATORIE |
| GIORNI/ORE | Stabilita annualmente<br>per sigla sindacale | SI             | NO           |

Nel caso di partecipazione a convegni/riunioni, fuori dall'Ente, organizzate da sigle sindacali, il dipendente, che svolge attività sindacale, dovrà produrre attestazione di effettiva partecipazione all'evento/riunione rilasciato dalla sigla sindacale che ha promosso l'attività.

## **18** PERMESSO PER DONAZIONE DI SANGUE:

| FRUIZIONE | COMPETENZA | GIUSTIFICATIVO | NOTE OBBLIGATORIE |
|-----------|------------|----------------|-------------------|
| GIORNI    | NO         | SI             | NO                |

(Art.1 L.584/67 come modificato dall'art.1 L.107/90). Tale permesso può solo essere chiesto a giornate (entro le 24 ore dalla donazione) e al rientro in servizio il dipendente dovrà produrre al servizio personale attestazione rilasciata dal centro trasfusionale nella quale sarà precisato il quantitativo della donazione di sangue (minimo 250 grammi per aver diritto alla giornata di riposo).

## **19** PERMESSO SINDACALE RSU (rappresentanza sindacale unitaria):

| FRUIZIONE | COMPETENZA | GIUSTIFICATIVO | NOTE         |
|-----------|------------|----------------|--------------|
|           |            |                | OBBLIGATORIE |

|            | · · · · · · · · · · · · · · · · · · · |             | · · · · · · · · · · · · · · · · · · · |
|------------|---------------------------------------|-------------|---------------------------------------|
| GIORNI/ORE | Stabilita annualmente                 | NO (verhali | NO                                    |
|            |                                       |             | 110                                   |
|            | per l'intera RSU                      | proconza)   |                                       |
|            |                                       | pieseliza)  |                                       |

Nel caso di partecipazione a riunioni sindacali per l'espletamento del mandato, sino esse convocate dalla parte pubblica, sia di organizzazione interna, il dipendente componente della RSU, dovrà richiedere il permesso con la procedura iris web (in caso di convocazione dalla delegazione di parte pubblica provvederà il servizio personale).

## **21CL** PERMESSO MALATTIA E VISITE MEDICHE

| FRUIZIONE | COMPETENZA  | GIUSTIFICATIVO | NOTE OBBLIGATORIE |
|-----------|-------------|----------------|-------------------|
| ORE       | 18 ore/anno | SI             | NO                |
|           | (3 giorni)  |                |                   |

(Art. 35 CCNL 21 maggio 2018). I dipendenti a tempo indeterminato e determinato (nel caso di rapporto di lavoro di durata non inferiore a sei mesi continuativi), possono fruire di permessi retribuiti per l'espletamento di visite, terapie, prestazioni specialistiche od esami diagnostici, fruibili su base sia giornaliera che oraria, nella misura di 18 ore annuali comprensive anche dei tempi di percorrenza da e per la sede di lavoro.

Tali permessi sono incompatibili con l'utilizzo nella medesima giornata delle altre tipologie di permessi fruibili a ore, previsti dalla legge e dalla contrattazione collettiva, nonché con i riposi compensativi di maggiori prestazioni lavorative.

Sei ore di permesso fruite su base oraria corrispondono convenzionalmente ad un'intera giornata lavorativa. La domanda di fruizione dei permessi dovrà essere presentata rispettando un termine di preavviso di almeno tre giorni e, solo in casi di comprovata urgenza e necessità, la domanda potrà essere presentata anche nelle 24 ore precedenti.

L'assenza dovrà essere successivamente giustificata presentando al servizio gestione del personale l'attestazione di presenza, redatta dal medico o dal personale amministrativo della struttura in cui si è svolta la visita o la prestazione.

## 23 RIPOSO TURNISTI (ad esaurimento):

| FRUIZIONE | COMPETENZA             | GIUSTIFICATIVO | NOTE OBBLIGATORIE |
|-----------|------------------------|----------------|-------------------|
| GIORNI    | da riepilogo cartolina | NO             | NO                |

Riposo fruibile a giorni e non ad ore dagli appartenenti al corpo di Polizia Municipale che effettuavano le 35 ore settimanali tramite il recupero dei 10 minuti lavorati in più al giorno sino ad esaurimento.

## 24 FERIE VIGILI

| FRUIZIONE | COMPETENZA             | GIUSTIFICATIVO | NOTE OBBLIGATORIE |
|-----------|------------------------|----------------|-------------------|
| GIORNI    | da riepilogo cartolina | NO             | NO                |

(Art 28 CCNL 21 maggio 2018 e D.Lgs 66/03) sono fruibili a giornate intere e frazionabili in più periodi (dopo aver terminato le ferie dell' anno precedente) Ad ogni dipendente che ne abbia fatto richiesta, deve essere assicurato il godimento di almeno due settimane continuative nel periodo 1 giugno – 30 settembre (10 giorni se lavora su cinque giorni). La causale 24 copre tutte le giornate comprese le festive quindi il personale è pregato di specificare i giorni di riposo o le domeniche da non giustificare (es. richiesta ferie da lunedì 17 a sabato 22 e da lunedì 24 a sabato 29)

#### 24PR FERIE ANNO PRECEDENTE VIGILI

| FRUIZIONE | COMPETENZA             | GIUSTIFICATIVO | NOTE OBBLIGATORIE |
|-----------|------------------------|----------------|-------------------|
| GIORNI    | da riepilogo cartolina | NO             | NO                |

(Art 28 CCNL 21 maggio 2018) sono fruibili a giornate intere entro il 30 aprile di ogni anno e con il consenso del Responsabile, entro il 30 giugno. Il dipendente è tenuto a dare precedenza alla fruizione delle ferie residue dell'anno precedente e a consumarle entro il termine del 30 giugno di ogni anno. La causale 24PR copre tutte le giornate, comprese le festive, quindi il personale è pregato di specificare i giorni di

riposo o le domeniche da non giustificare (es. richiesta ferie da lunedì 17 a sabato 22 e da lunedì 24 a sabato 29)

## 25 FERIE

| FRUIZIONE | COMPETENZA             | GIUSTIFICATIVO | NOTE OBBLIGATORIE |
|-----------|------------------------|----------------|-------------------|
| GIORNI    | da riepilogo cartolina | NO             | NO                |

(Art 28 CCNL 21 maggio 2018 e D.Lgs 66/03) sono fruibili a giornate intere e frazionabili in più periodi (dopo aver terminato le ferie dell' anno precedente) Ad ogni dipendente che ne abbia fatto richiesta, deve essere assicurato il godimento di almeno due settimane continuative nel periodo 1 giugno – 30 settembre (10 giorni se lavora su 5 giorni o 12 se lavora su sei giorni).

## **25E** RIPOSO ELEZIONI

| FRUIZIONE  | COMPETENZA | GIUSTIFICATIVO | NOTE OBBLIGATORIE |
|------------|------------|----------------|-------------------|
| GIORNI/ORE | VARIABILE  | SI             | NO                |

(Art. 119 del T.U. 361/57, modificato dalla legge 53/90). I dipendenti, in occasione di consultazioni elettorali o referendarie, chiamati ad assolvere compiti presso i seggi (presidente, segretario, scrutatore o rappresentante di lista etc.), hanno diritto ad assentarsi dal lavoro per tutto il periodo corrispondente alla durata delle relative operazioni. Per i giorni di riposo o non lavorativi compresi nel periodo di svolgimento delle operazioni elettorali i lavoratori hanno diritto a fruire di equivalenti riposi compensativi. Per fruire del permesso il dipendente dovrà produrre al servizio Personale la certificazione di chiamata al seggio e successivamente attestato di effettiva presenza al seggio sottoscritto dal Presidente dello stesso.

La medesima causale è utilizzata dal personale che ha prestato servizio straordinario in occasione della domenica delle consultazioni elettorali o referendarie (art. 16 del CCNL 05/10/2001) e che ha diritto a fruire di un riposo compensativo corrispondente alle ore prestate. Il riposo è di una giornata lavorativa se le ore di lavoro straordinario effettivamente rese sono maggiori di quelle corrispondenti alla durata convenzionale della giornata lavorativa ordinaria (7 per lavoratori su 5 gg/ 6 per lavoratori su 6 giorni), altrimenti viene calcolato ad ore.

## **25PR** FERIE ANNO PRECEDENTE

| FRUIZIONE | COMPETENZA             | GIUSTIFICATIVO | NOTE OBBLIGATORIE |
|-----------|------------------------|----------------|-------------------|
| GIORNI    | da riepilogo cartolina | NÔ             | NÔ                |

(Art 28 CCNL 21 maggio 2018) sono fruibili a giornate intere entro il 30 aprile di ogni anno e con il consenso del Responsabile, entro il 30 giugno. Il dipendente è tenuto a dare precedenza alla fruizione delle ferie residue dell'anno precedente e a consumarle entro il termine del 30 giugno di ogni anno.

## **26** RECUPERO ORE STRAORDINARIO

| FRUIZIONE | COMPETENZA             | GIUSTIFICATIVO | NOTE OBBLIGATORIE |
|-----------|------------------------|----------------|-------------------|
| GIORNI    | da riepilogo cartolina | NO             | NO                |

I dipendenti dovranno richiedere solo i recuperi che interessano una giornata intera. Il recupero ad ore all'interno della giornata viene comunicato oralmente al proprio responsabile e non necessità di autorizzazione formale.

N.B. – Per visualizzare il riepilogo di questo giustificativo (ore da recuperare) consultare, come di consueto, sulla cartolina nel dato "Totale h. da recuperare" (non utilizzare il tasto Riepilogo).

## 28 PERMESSI RETRIBUITI FACOLTATIVI

| FRUIZIONE  | COMPETENZA  | GIUSTIFICATIVO | NOTE OBBLIGATORIE |
|------------|-------------|----------------|-------------------|
| GIORNI/ORE | 18 ore/anno | NO             | NO                |

(Art. 32 CCNL 21 maggio 2018). I dipendenti a tempo indeterminato e determinato (nel caso di rapporto di lavoro di durata non inferiore a sei mesi continuativi), possono fruire di permessi retribuiti pari a 18 ore all'anno per particolari motivi personali o familiari.

I permessi orari retribuiti non sono fruibili per frazione inferiore ad una sola ora e possono essere fruiti, cumulativamente, anche per la durata dell'intera giornata lavorativa; in tale ipotesi, l'incidenza dell'assenza sul monte ore a disposizione del dipendente è convenzionalmente pari a 6 ore. Essi non possono, inoltre, essere fruiti nella stessa giornata congiuntamente ad altre tipologie di permessi fruibili ad ore, previsti dalla legge e dalla contrattazione collettiva, nonché con i riposi compensativi di maggiori prestazioni lavorative fruiti ad ore (es. recupero straordinario).

Il personale con rapporto di lavoro a tempo parziale potrà fruire dei permessi in misura proporzionale alla riduzione dell'orario di lavoro.

E' necessario motivare la richiesta ma non trasmettere alcun giustificativo dell'assenza.

## **29** PREMESSO CON RECUPERO 36 ORE

| FRUIZIONE | COMPETENZA | GIUSTIFICATIVO | NOTE OBBLIGATORIE |
|-----------|------------|----------------|-------------------|
| ORE       | 36/anno    | NO             | NO                |

(Art 33 bis CCNL 21 maggio 2018 – permessi brevi- ) E' consentito ai dipendenti con rapporto di lavoro a tempo indeterminato di fruire di c.d. "permessi brevi" in misura non superiore a 36 ore annue da recuperarsi entro il mese successivo alla fruizione.

Tali permessi non possono essere di durata superiore alla metà dell'orario di lavoro giornaliero sempreché quest'ultimo non sia inferiore alle 4 ore consecutive.

Se il permesso non viene recuperato entro il mese successivo si procederà a detrazioni retributive equivalenti ai periodi di assenza.

I dipendenti a tempo determinato possono utilizzare questo giustificativo per richiedere i <u>permessi non</u> <u>retribuiti</u> per motivate esigenze, fino ad un massimo di 15 giorni complessivi (art 51,1 comma, lett. d) CCNL 21 maggio 2018).

## **32** PERMESSO CONCORSI ED ESAMI

| FRUIZIONE | COMPETENZA    | GIUSTIFICATIVO | NOTE OBBLIGATORIE |
|-----------|---------------|----------------|-------------------|
| GIORNI    | 8 giorni/anno | SI             | NO                |

(art. 31 CCNL 21 maggio 2018). Permesso fruibile a giorni, nel limite di 8 giorni all'anno, dai dipendenti a tempo indeterminato e determinato (nel caso di rapporto di lavoro di durata non inferiore a sei mesi continuativi), per la partecipazione a concorsi o la presentazione ad esami a cui segue la presentazione al servizio gestione del personale del giustificativo.

## 35n (ORE) – 35g (GIORNI) CONGEDI ART. 33 L. 104/92

| FRUIZIONE  | COMPETENZA                                       | GIUSTIFICATIVO | NOTE OBBLIGATORIE |
|------------|--------------------------------------------------|----------------|-------------------|
| GIORNI/ORE | 18 ore/mese o in<br>alternativa<br>3 giorni/mese | NO             | NO                |

(Art 33 CCNL 21 maggio 2018). Destinatari del permesso sono il portatore di handicap, i genitori e i familiari che assistono, con continuità e in via esclusiva, un parente o un affine entro il secondo grado portatore di handicap ancorché non convivente ed entro il terzo grado se i genitori o il coniuge del soggetto destinatario dell'assistenza hanno compiuto 65 anni di età o sono affetti da patologie invalidanti o sono deceduti o mancanti. Tali permessi sono fruibili sia a giorni, sia ad ore nel limite massimo rispettivamente di tre giorni o di 18 ore mensili. Per poter beneficiare dei permessi di cui all'art. 33 L.104/92, il dipendente dovrà presentare, al servizio gestione personale, apposita richiesta corredata da certificato rilasciato dalla Commissione Medica di cui all'art. 4 della L.104/92 da cui risulti lo stato di handicap grave (art.3 comma 3) ai sensi della Legge 104/92. Inoltre, al fine di garantire la funzionalità degli uffici e la migliore organizzazione dell'attività amministrativa, il dipendente, che fruisce di tale permesso, dovrà **predisporre una programmazione mensile** dei giorni in cui intende assentarsi, da comunicare all'ufficio di appartenenza **all'inizio di ogni mese**. In casi di necessità ed urgenza, tuttavia, il lavoratore potrà comunicare l'assenza nelle 24 ore precedenti la fruizione del permesso.

## 35n2 (ORE) 35g2 (GIORNI) CONGEDI ART. 33 L. 104/92 PER IL SECONDO FAMILIARE

| FRUIZIONE  | COMPETENZA                                       | GIUSTIFICATIVO | NOTE OBBLIGATORIE |
|------------|--------------------------------------------------|----------------|-------------------|
| GIORNI/ORE | 18 ore/mese o in<br>alternativa<br>3 giorni/mese | NO             | NO                |

(Art 33 CCNL 21 maggio 2018). Destinatari del permesso sono i genitori e i familiari che assistono, con continuità e in via esclusiva, un parente o un affine entro il secondo grado portatore di handicap ancorché non convivente ed entro il terzo grado se i genitori o il coniuge del soggetto destinatario dell'assistenza hanno compiuto 65 anni di età o sono affetti da patologie invalidanti o sono deceduti o mancanti. Tali permessi sono fruibili sia a giorni, sia ad ore nel limite massimo rispettivamente di tre giorni o di 18 ore mensili. Per poter beneficiare dei permessi di cui all'art. 33 L.104/92, il dipendente dovrà presentare, al servizio gestione personale, apposita richiesta corredata da certificato rilasciato dalla Commissione Medica di cui all'art. 4 della L.104/92 da cui risulti lo stato di handicap grave (art.3 comma 3) ai sensi della Legge 104/92. Inoltre, al fine di garantire la funzionalità degli uffici e la migliore organizzazione dell'attività amministrativa, il dipendente, che fruisce di tale permesso, dovrà **predisporre una programmazione mensile** dei giorni in cui intende assentarsi, da comunicare all'ufficio di appartenenza **all'inizio di ogni mese**. In casi di necessità ed urgenza, tuttavia, il lavoratore potrà comunicare l'assenza nelle 24 ore precedenti la fruizione del permesso.

#### **37** PERMESSI RETRIBUITI PER MANDATO AMMINISTRATIVO:

| FRUIZIONE  | COMPETENZA | GIUSTIFICATIVO | NOTE OBBLIGATORIE |
|------------|------------|----------------|-------------------|
| GIORNI/ORE | variabile  | SI             | NO                |

(Art. 79 D.Lgs 267/00) I dipendenti che ricoprono la carica di consigliere hanno diritto di assentarsi dal servizio per l'intera giornata in cui sono convocati i rispettivi consigli..

I dipendenti facenti parte dell'esecutivo, hanno diritto di assentarsi dal servizio per partecipare alle riunioni degli organi di cui fanno parte per la loro effettiva durata. Il diritto di assentarsi comprende il tempo per raggiungere il luogo della riunione e rientrare al posto di lavoro

I componenti degli organi esecutivi hanno diritto di assentarsi per un massimo di 24 ore lavorative al mese, elevate a 48 ore alcune particolari cariche.

I lavoratori hanno diritto ad ulteriori permessi non retribuiti sino ad un massimo di 24 ore lavorative mensili qualora risultino necessari per l'espletamento del mandato.

L'attività ed i tempi di espletamento del mandato devono essere documentati mediante attestazione dell'ente da presentare al servizio gestione personale.

## **38** CONGEDO MATRIMONIALE

| FRUIZIONE | COMPETENZA | GIUSTIFICATIVO | NOTE OBBLIGATORIE    |
|-----------|------------|----------------|----------------------|
| GIORNI    | 15 giorni  | NO             | SI (data matrimonio) |

(Art 31 CCNL 21 maggio 2018). Permesso utilizzabile dai dipendenti a tempo indeterminato e determinato in caso di matrimonio. Il periodo di assenza di quindici giorni deve essere continuativo e computato secondo calendario, esso comprenderà le giornate festive o, comunque, non lavorative ricadenti nel periodo e potrà essere fruito anche entro 45 giorni dalla data in cui è stato contratto il matrimonio. Nelle note sarà indicata la data del matrimonio.

## **44** PERMESSO RETRIBUITO LUTTO

| FRUIZIONE | COMPETENZA      | GIUSTIFICATIVO | NOTE OBBLIGATORIE          |
|-----------|-----------------|----------------|----------------------------|
| GIORNI    | 3 giorni/evento | NO             | SI (data evento luttuoso e |
|           |                 |                | relazione di parentela)    |

(Art 31 CCNL 21 maggio 2018). I dipendenti a tempo indeterminato e determinato (nel caso di rapporto di lavoro di durata non inferiore a sei mesi continuativi), in occasione di lutti che colpiscano i propri familiari (coniuge, parenti entro il secondo grado [genitori, figli, fratelli e sorelle, nonni, nipoti di nonni], affini entro il primo grado [suoceri] o il convivente) possono fruire, entro 7 giorni lavorativi dal decesso, di tre giorni per evento. Il rapporto di parentela dovrà essere indicato nelle note della richiesta per permettere all'ufficio di verificarne la concedibilità. L'evento dovrà essere successivamente documentato presentando il giustificativo al servizio gestione del personale.

#### Esempio richiesta ferie

Dopo aver scelto a funzione RICHIESTA GIUSTIFICATIVI, scegliere tra le causali di assenza COD 25 FERIE per l'anno corrente e COD 25PR FERIE ANNO PRECEDENTE.

Prima di effettuare la richiesta di ferie è possibile fare un riepilogo delle ferie residue, cliccando sul pulsante **RIEPILOGO (1)**, da cui si dedurranno le ferie totali fruite e le ferie totali a residuo, di possibile utilizzo (2).

| oogle 🥘 Raccolta Web Slice 👻 📘          | Siti suggeriti 👻       |                                           |                            |                   |                                                |                         | Pagina • Sicurezz   | a 🕶 Strumenti 🕶                         |
|-----------------------------------------|------------------------|-------------------------------------------|----------------------------|-------------------|------------------------------------------------|-------------------------|---------------------|-----------------------------------------|
| IrisWEB 9.3(6)                          |                        |                                           |                            |                   | AZIN CCARLIN<br>DIPENDENTE<br>giovedi 12/02/20 | 015                     |                     | mondoed                                 |
| PUNTO INFORMATIVO                       | ð <del>4</del>         |                                           |                            |                   |                                                |                         |                     | 00                                      |
| o anagrafe Richiesta giustifica         | ativi 🗙                |                                           |                            |                   |                                                |                         |                     |                                         |
|                                         |                        | CARLINI CRISTINA - MATRICOLA 10401 - BADG | 401 CARLINI CRISTINA       |                   |                                                |                         |                     | 3                                       |
|                                         |                        | Giustific                                 | PR FERIE ANNO PRECEDENTI   | E                 |                                                |                         |                     | · ·                                     |
|                                         |                        | 3                                         | Giomata Mezza giomata      |                   | a ore - A ore                                  | leb                     | 19/03/2015 al       | 19/03/2015                              |
|                                         |                        |                                           | Coloniala Chiezza giornala |                   |                                                |                         | Note richie         | ista Inseris                            |
|                                         | 1                      |                                           | <u> </u>                   |                   |                                                |                         |                     |                                         |
| go al 12/03/2015 Visualizza             | Nascondi riepilogo     |                                           | Misura Comp                | prec Comp.corr Co | mp.totali Fruito pr                            | rec. Fruito corr. Fruit | o tot. Fruito rich. | Fruito aut. Resi                        |
| FERIE ANNO PRECEDENTE                   | Periodo                |                                           | Giorni 6                   | 0 6               | 3                                              | 0 3                     | 0                   | 0 3                                     |
| a autorizzare 🗌 autorizzate 🗌 r         | negate 🗌 tutte 🛛 dal 👘 | al                                        |                            |                   |                                                |                         |                     |                                         |
| l di 1                                  |                        | RICHIESTE DI GIUS                         | TIFICATIVI                 |                   |                                                |                         |                     | Record 1 - 1                            |
| Richiesta                               | Dal                    | Al Causale                                | Tipo Ore                   | Familiare         | Aut.                                           | Responsabile            | Dettagli            | Cartellino                              |
| 000000000000000000000000000000000000000 |                        |                                           |                            |                   |                                                |                         |                     |                                         |
| 09/03/2015 14.25                        | 06/03/2015 06/03/20    | 015 28 - PERMESSI RETR.FACOLTATIVI        | Giornate                   |                   |                                                |                         | 12                  | <u> </u>                                |
| 08/03/2015 14:25                        | 06/03/2015 06/03/2     | 015 28 - PERMESSI RETR.FACOLTATIVI        | Giornate                   |                   |                                                |                         | 15                  | 44                                      |
| 08/03/2015 14:25                        | 06/03/2015 06/03/2     | 015 28 - PERMESSI RETR,FACOLTATIVI        | Giornate                   |                   |                                                |                         | 15                  | 44                                      |
| 08/03/2015 14.25                        | 06/03/2015 06/03/2     | 015 28 - PERMESSI RETR FACOLTATIVI        | Giornate                   |                   |                                                |                         | 15                  | 44                                      |
| 09/03/2015 14:25                        | 06/03/2015 06/03/2     | 28 - PERMESSI RETR.FACOLITATIVI           | Giornate                   |                   |                                                |                         |                     | 4                                       |
| UMUJ2015 14,25                          | 06/03/2015 06/03/2     | 28 - PERMESSI RETR FACOLTATIVI            | Giornate                   |                   |                                                |                         |                     | 4                                       |
| UMUJ2015 14:25                          | 06/03/2015 06/03/2     | 28 - PERMEBBI RETR FACOLTATM              | Giornate                   |                   |                                                |                         | 12                  | 4                                       |
| 09/03/2015 14:25                        | 06/03/2015 06/03/2     | 28 - PERMEBSI RETR FACOLTATM              | Giornate                   |                   |                                                |                         |                     | 44                                      |
| 080320151425                            | 06/03/2015 06/03/2     | 28 - PERMEBBI RETR FACOLTATM              | Giornate                   |                   |                                                |                         |                     | 43                                      |
| 080320151425                            | 06/03/2015 06/03/2     | 28 - PERMEBSI RETR FACOLTATM              | Giornate                   |                   |                                                |                         |                     | 44                                      |
| 00032015 14:25                          | 0003/2015 0003/2       | 28 - PERMEBBI RETR FACOLTATM              | Giornate                   |                   |                                                |                         |                     | 4                                       |
| URUJZU15 14.25                          | 0003/2015 0003/2       | 28 - PERMESSI RETR FACOLTATM              | Giornate                   |                   |                                                |                         | 1.                  | 4                                       |
| URUJZUIS 14.25                          | 0003/2015 0003/2       | 28 - PERMEBBI RETR FACOLTATM              | Giornate                   |                   |                                                |                         | 5                   | ~                                       |
| 04032015 14 25                          | 0003/2015 0003/2       | 28 - PERMESSI RETR FACOLTATM              | Giornate                   |                   |                                                |                         | 5                   | 44                                      |
| 000320151425                            | 0003/2015 0003/2       | 28 - PERMEBBI RETR FACOLTATM              | Giornate                   |                   |                                                |                         | 5                   | ~~~~~~~~~~~~~~~~~~~~~~~~~~~~~~~~~~~~~~~ |
| 0000201514.25                           | 0003/2015 0003/2       | 28 - PERMESSI RETR FACOLTATM              | Giornate                   |                   |                                                |                         | 5                   |                                         |

Quindi sarà sufficiente evidenziare l'unità di misura "giornata" (3) e i giorni nelle caselle dal\_\_\_\_\_ al \_\_\_\_ (3), quindi cliccare su "Inserisci"

| C () () http://risweb.chienlocal3580/w00prisweb.jis.dl/LijymyJShqq1169n / P < C () Intacom | A ★ Ø                                 |
|--------------------------------------------------------------------------------------------|---------------------------------------|
| File Modifica Visualizza Preferiti Strumenti ?                                             |                                       |
| 🐅 🖞 Google 🖉 Raccolta Web Slice 🔹 📴 Stit suggeriti 🔹 🔯 🤘 🗸 🖾                               | 🖶 🕶 Pagina 🕶 Sicurezza 🕶 Str. 3 🛛 🖉 👻 |
| IrisWEB 9.3(5) (W010) Richiesta giustificativi DPEDIDINE<br>Presidente                     | mon                                   |
|                                                                                            | 0 0                                   |
| ತ್ರಿ 💰 🕺 ೆ ರೆ 📫                                                                            |                                       |
| Elenco anagrafo Richiesta giustificativi 🔀                                                 |                                       |
| CARLINI CRISTINA - MATRICOLA 10401 - BADGE 123 10401 CARLINI CRISTINA                      | $\checkmark$                          |
| Giustificative 28 FERMESSI RETR.FACOLTATIVI                                                | <b>v</b>                              |
| Commite OMMITS Simple De Obside Ann                                                        |                                       |
| Gouriaa Cinezzagoriaa Cinezzagoriaa Cinezzagoriaa                                          |                                       |
|                                                                                            | 2                                     |
|                                                                                            | ✓ Note richiesta Inserisci            |
|                                                                                            |                                       |
| Riepilogo al 12/03/2015 Visualizza riepilogo                                               |                                       |
| 1 richieste Periodo Filma                                                                  |                                       |
| autorizzate i egate i tutte dai al                                                         |                                       |
| Pag. 1 di 1 Richieste di Giustifica TM                                                     | Record 1 - 1 di 1                     |
| Richiesta Dal Al Causale Tipo Ore Familiare Aut. Responsabile                              | e Dettagli Cartellino                 |
| x 09/03/2015 14/25 06/03/2015 28 - PERMESSI RETR FACOLTATIVI Giomate                       | 🛼 🕰                                   |
|                                                                                            |                                       |
|                                                                                            |                                       |
|                                                                                            |                                       |
|                                                                                            |                                       |
|                                                                                            |                                       |
|                                                                                            |                                       |
|                                                                                            |                                       |
|                                                                                            |                                       |
|                                                                                            |                                       |
|                                                                                            |                                       |
|                                                                                            |                                       |
|                                                                                            |                                       |
|                                                                                            |                                       |
|                                                                                            | न् 100% भ                             |

Si otterrà quindi la visualizzazione della richiesta ferie ancora da autorizzare (1).

Il dipendente potrà inoltre scrivere un messaggio al proprio responsabile nello spazio "Note Richiesta" (2), che dovrà essere confermato con il pulsante "Inserisci"

Quindi il dipendente non dovrà fare altro che uscire dal sistema con "ESCI" (3)

Il dipendente, collegandosi nuovamente a IRISWEB, potrà verificare l'autorizzazione o meno delle ferie da parte del proprio responsabile, con possibile messaggio.

| -              | successive the second        | and the second second s | -                   | -                              | and the second second se |                  |                   |         |            |                  |                      | - 0 ×                  |
|----------------|------------------------------|----------------------------------------------------------------------------------------------------|---------------------|--------------------------------|----------------------------------------------------------------------------------------------------|------------------|-------------------|---------|------------|------------------|----------------------|------------------------|
| ⇐⋑             | http://irisweb.chieri.locals | 8080/w000pirisweb_iis.c                                                                                                    | III/1hhx92q13kggh31 | up 🎗 👻 🖒 🥝 Intracom            | 🥖 IrisWEB                                                                                                    | ×                |                   |         |            |                  |                      |                        |
| File Modi      | fica Visualizza Preferiti S  | Strumenti ?                                                                                                    |                     |                                |                                                                                                    |                  |                   |         |            |                  |                      |                        |
| 👍 <u>8</u> Goo | gle 🧃 Raccolta Web Slice 👻   | 👂 Siti suggeriti 🔻                                                                                                    |                     |                                |                                                                                                    |                  |                   |         |            | 🏠 • 🖻 • 🗆 🖶 • I  | Pagina 👻 Sicurezza 🕶 | 🔹 Strumenti 🕶 🔞 👻      |
|                |                              |                                                                                                    |                     |                                |                                                                                                    |                  |                   |         |            |                  |                      |                        |
| IRIS           | IrisWEB 9.3(6)               |                                                                                                    |                     |                                |                                                                                                    |                  |                   |         | AZIN C     | CARLINI<br>DENTE | m                    | nondoed <mark>p</mark> |
| 0 0            | PUNTO INFORMATIV             | vo                                                                                                    |                     |                                |                                                                                                    |                  |                   |         | giovedi    | 12/03/2015       |                      | 2 O                    |
|                | i 🕺 🕺 🗳                      | d 🚅                                                                                                    |                     |                                |                                                                                                    |                  |                   |         |            |                  |                      |                        |
| Elenco         | anagrafe Richiesta giust     | ificativi 🗙                                                                                                    |                     |                                |                                                                                                    |                  |                   |         |            |                  |                      |                        |
|                |                              |                                                                                                    |                     | CARLINI CRISTINA - MATRICO     | A 10/01 - BADGE 123 10401                                                                                                    | CARLINE CREE     | TINA              |         |            |                  |                      |                        |
|                |                              |                                                                                                    |                     |                                | Ciuntification 20                                                                                                    | CARDINI CRIS     | 511NA             |         |            |                  |                      | ×                      |
|                |                              |                                                                                                    |                     |                                | Giusuicativo. 28                                                                                                    | PERMESSI REIR.   | FACOLIATIVI       |         |            |                  |                      | ×                      |
|                |                              |                                                                                                    |                     |                                |                                                                                                    |                  |                   |         |            |                  |                      |                        |
|                |                              |                                                                                                    |                     |                                | •0                                                                                                    | iornata OMezza g | iornata ONumero C | ore ODa | ore - A or | e dal            | al                   | 43                     |
|                |                              |                                                                                                    |                     |                                |                                                                                                    |                  |                   |         |            |                  | Note richiest        | a Inserisci            |
|                |                              |                                                                                                    |                     |                                |                                                                                                    |                  |                   |         |            |                  |                      |                        |
| Riepilogo      | al 12/03/2015 Visual         | izza riepilogo                                                                                                    |                     |                                |                                                                                                    |                  |                   |         |            |                  |                      |                        |
| Filtro ri      | chieste                      |                                                                                                    | Periodo             |                                |                                                                                                    |                  |                   |         |            |                  |                      |                        |
| 🗹 da           | autorizzare 🔽 autorizzate [  | 🗌 negate 🔲 tutte                                                                                                    | dal                 | al                             |                                                                                                    |                  |                   |         |            |                  |                      |                        |
| Reg. 1.d       | 11                           |                                                                                                    |                     |                                | DICHIESTE DI CIUSTIEICATIVI                                                                                                    |                  |                   | ×       |            |                  |                      | Report 1 - 5 di 5      |
| rag. ro        | Richiesta                    | Dal                                                                                                    | AI                  | Causale                        | NUCHIESTE DI GIOSTI ICATIVI                                                                                                    | Tipo Or          | e Familiare       | Aut.    | Elab.      | Responsabile     | Dettagli             | Cartellino             |
| 10             | 09/03/2015 14.25             | 06/03/2015                                                                                                    | 06/03/2015          | 28 - PERMESSI RETR.FACOLTATIVI | Giornate                                                                                                    |                  |                   | - ◄     |            |                  | 5                    | 49                     |
|                | 26/02/2015 11.05             | 26/02/2015                                                                                                    | 26/02/2015          | 28 - PERMESSI RETR.FACOLTATIVI | Numero                                                                                                    | 00.55            |                   | Si      | ок         | AMADIO PAOLA     | 5                    | (A)                    |
|                | 24/02/2015 09.00             | 25/02/2015                                                                                                    | 25/02/2015          | 25PR - FERIE ANNO PRECEDENTE   | Giornate                                                                                                    |                  |                   | Si      | ОК         | AMADIO PAOLA     | 5                    |                        |
|                | 09/02/2015 17.38             | 10/02/2015                                                                                                    | 10/02/2015          | 25PR - FERIE ANNO PRECEDENTE   | Giornate                                                                                                    |                  |                   | Si      | ок         | AMADIO PAOLA     | 5                    | 4                      |
|                | 19/01/2015 14.20             | 20/01/2015                                                                                                    | 20/01/2015          | 25PR - FERIE ANNO PRECEDENTE   | Giornate                                                                                                    |                  |                   | Si      | ОК         | AMADIO PAOLA     | 5                    | <b>6</b> 3             |
|                |                              |                                                                                                    |                     |                                |                                                                                                    |                  |                   |         |            |                  |                      |                        |
|                |                              |                                                                                                    |                     |                                |                                                                                                    |                  |                   |         |            |                  |                      |                        |
|                |                              |                                                                                                    |                     |                                |                                                                                                    |                  |                   |         |            |                  |                      |                        |
|                |                              |                                                                                                    |                     |                                |                                                                                                    |                  |                   |         |            |                  |                      |                        |
|                |                              |                                                                                                    |                     |                                |                                                                                                    |                  |                   |         |            |                  |                      |                        |
|                |                              |                                                                                                    |                     |                                |                                                                                                    |                  |                   |         |            |                  |                      |                        |
|                |                              |                                                                                                    |                     |                                |                                                                                                    |                  |                   |         |            |                  |                      |                        |
|                |                              |                                                                                                    |                     |                                |                                                                                                    |                  |                   |         |            |                  |                      |                        |
|                |                              |                                                                                                    |                     |                                |                                                                                                    |                  |                   |         |            |                  |                      |                        |
|                |                              |                                                                                                    |                     |                                |                                                                                                    |                  |                   |         |            |                  |                      |                        |
|                |                              |                                                                                                    |                     |                                |                                                                                                    |                  |                   |         |            |                  |                      |                        |
|                |                              |                                                                                                    |                     |                                |                                                                                                    |                  |                   |         |            |                  |                      |                        |
|                |                              |                                                                                                    |                     |                                |                                                                                                    |                  |                   |         |            |                  |                      |                        |
|                |                              |                                                                                                    |                     |                                |                                                                                                    |                  |                   |         |            |                  |                      | 🔍 100% 🔻               |
| <b>3</b>       | 😂 🧔 🌌                        | 🛛 🖾 🚞                                                                                                    |                     |                                |                                                                                                    |                  |                   |         |            |                  | П 🔺 😼 і              | to 15.05<br>12/03/2015 |

## 5. RICHIESTA MODIFICA TIMBRATURE

Con questa funzione è possibile:

/irisweb.chieri.local:8080/w000pirisweb\_iis.dll/0a1g5l60xsde9018c2f3s0466yto/\$#

- Richiedere l'inserimento di un'omessa bollatura
- Richiedere la modifica di un verso di timbratura o di causale effettuata erroneamente
- Cancellare una timbratura

**5.1 Richiedere l'inserimento di un'omessa bollatura**: sarà necessario selezionare il giorno in cui si intende inserire la bollatura (1), premere visualizza, cliccare sul tasto in alto a sinistra (2), selezionare ora di bollatura da inserire definendo se si tratta di Entrata o di Uscita ed eventualmente una causale, precisare la motivazione dell'omessa bollatura nel riquadro "Note" (3). Quindi premere tasto con il fleg verde (4) e verrà immediatamente visualizzata la richiesta.

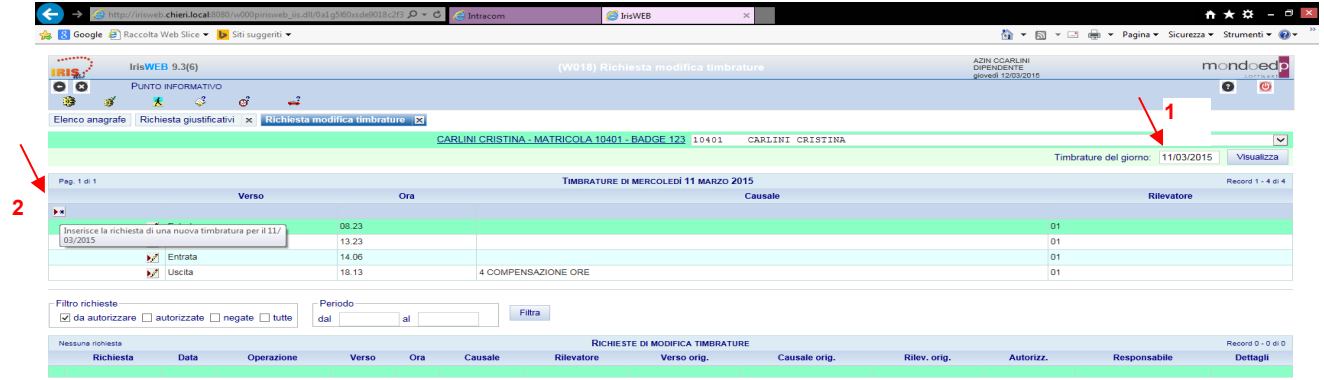

| → 🥂 http://irisweb.chieri.local.8080/w000p                                                                     | irisweb_iis.dll/0igbvr312vychw16g | giz 🔎 👻 🍐 Intracom             | 🥭 Iris                           | SWEB                                    | ×                  |                        |                                     |                       | h★☆ - ¤                       |
|----------------------------------------------------------------------------------------------------|-----------------------------------|--------------------------------|----------------------------------|-----------------------------------------|--------------------|------------------------|-------------------------------------|-----------------------|-------------------------------|
| 😢 Google 🗃 Raccolta Web Slice 👻 📴 Siti sug                                                                     | geriti 👻                          |                                |                                  |                                         |                    |                        | 🏠 • 🖾 • 🖂 🖶                         | ▼ Pagina ▼ Sicurezza  | • Strumenti • 🔞               |
| IrisWEB 9.3(6)                                                                                                 |                                   |                                |                                  |                                         |                    | AZIN<br>DIPEI<br>giove | CCARLINI<br>NDENTE<br>di 12/03/2015 | r                     | nondoedp                      |
| C C PUNTO INFORMATIVO                                                                                          | <u>_</u> 2                        |                                |                                  |                                         |                    |                        |                                     |                       | 00                            |
| Elenco anagrafe Richiesta giustificativi 🗴                                                                     | Richiesta modifica timbratu       | ure 🗙                          |                                  |                                         |                    |                        |                                     |                       |                               |
|                                                                                                    |                                   | CARLINI CRISTIN                | A - MATRICOLA 10401 -            | BADGE 123 10401                         | CARLINI CRISTINA   |                        |                                     |                       | ~                             |
|                                                                                                    |                                   |                                |                                  |                                         |                    |                        | Timbrature                          | del giorno: 11/03/201 | 5 Visualizza                  |
| Pag. 1 di 1                                                                                                    |                                   |                                | TIMBRATURE DI                    | MERCOLEDÍ 11 MARZO 20                   | 15                 |                        |                                     |                       | Record 1 - 4 di 4             |
| Verso                                                                                                    | Ora                               |                                |                                  | Causale                                 |                    |                        | Rilevatore                          | Note                  |                               |
| 4                                                                                                    |                                   |                                |                                  |                                         |                    |                        | 3                                   | 0                     |                               |
|                                                                                                    |                                   | 2 USCITA DI S<br>3 STRAORDINAR | IO                               |                                         |                    |                        |                                     | ~                     |                               |
| Entrata                                                                                                    | 08.23                             | 4 COMPENSAZIO<br>5 RIPOSO LAVO | NE ORE<br>RATO                   |                                         |                    |                        | 01                                  |                       |                               |
| Entrata                                                                                                    | 14.06                             | 6 STRAORDINAR                  | IO ELEZIONI                      |                                         |                    |                        | 01                                  |                       |                               |
| Uscita                                                                                                    | 18.13                             | 4 8 REFERENDUM                 | PERIDILIIA                       |                                         |                    |                        | 01                                  |                       |                               |
| Filtro richieste<br>Ø da autorizzare 🗌 autorizzate 🗌 negate  <br>Nessuna richiesta                             | tutte Periodo dal                 | al                             | Filtra                           | E DI MODIFICA TIMBRATUR                 | Æ                  |                        |                                     |                       | Record 0 - 0 di 0             |
| Filtro richieste   da autorizzare autorizzate negate   Nessune richieste                                       | tutte dal                         | al                             | Filtra                           | E DI MODIFICA TIMBRATUR                 | E                  | Dilas ata              |                                     | Deservative           | Record 0 - 0 di 0             |
| iltro richieste<br>☑ da autorizzare _ autorizzate _ negate<br>***suma nohesta<br>Richiesta Data Op             | Periodo<br>dal<br>erazione Verso  | al Ora Causale                 | Filtra<br>Richiest<br>Rilevatore | E DI MODIFICA TIMBRATUR<br>Verso orig.  | E<br>Causale orig. | Rilev. orig.           | Autorizz.                           | Responsabile          | Record 0 - 0 di 0<br>Dettagli |
| Tito richieste<br>⊘ da autorizzate   negate<br>itassen richiesta<br>Richiesta Data Op                          | Periodo<br>dal errazione Verso    | al Ora Causale                 | Filtra<br>Richiest<br>Rilevatore | E DI MODIFICA TIMBRATUR<br>Verso orig.  | E<br>Causale orig. | Rilev. orig.           | Autorizz.                           | Responsabile          | Record 0 - 0 di 0<br>Dettagli |
| Tito richieste<br>⊘ da autorizzare autorizzate negate<br>tesseare norhinet<br>Richiesta Data Op                | al Periodo<br>dal dal verso       | ora Causate                    | Filtra<br>RicHEST<br>Rilevatore  | E DI MODIFICA TIMBRATUR<br>Verso orig.  | E<br>Causale orig. | Rilev, orig.           | Autorizz.                           | Responsabile          | Record 0 - 0 el 0<br>Dettagli |
| litorichieste<br>⊘ da autorizzate autorizzate negate<br>Hichiesta Data Op                                      | razione Verso                     | ol Cousale                     | Filta<br>Richest<br>Rilevatore   | E DI MODIFICA TIMBRATUR<br>Verso ofig.  | E<br>Causale orig. | Rilev. orig.           | Autorizz.                           | Responsabile          | Record 0 - 0 el 0<br>Dettagli |
| ittro richieste<br>⊘ da autorizzate in negate<br>istasura mineta<br>Richiesta Data Op                          | Periodo<br>dat<br>errazione Verso | ora Causale                    | Filtra<br>Richtest<br>Rilevatore | E DI MODIFICA TIMBRATUR<br>Verso orig.  | E Causale orig.    | Rilev. org.            | Autorizz.                           | Responsabile          | Record 0 - 0 di 0<br>Dettopii |
| ittro richieste<br>⊘ da autorizzate inegate i<br>ressure ministri<br>Richiesta Data Op                         | Periodo<br>dat<br>erracione Verso | ora Causale                    | Filtra<br>Rachiest<br>Rilevatore | TE DI MODIFICA TIMBRATUR<br>Verso orig. | E Causale orig.    | Rilev, orig,           | Autorizz.                           | Responsabile          | Record 0 - 0 di 0<br>Dettagli |
| ittro richieste<br>⊘ da autorizzate in negate i<br>iesaura ministri<br>Richiesta Data Op                       | rradone Verso                     | al Causale                     | Filtes<br>Richtest<br>Rilevatore | TE DI MODIFICA TIMBRATUR<br>Verso orig. | e<br>Causale orig. | Rilev. orig.           | Autoritz.                           | Responsabile          | Record 0 - 0 di 0<br>Dettagli |
| Fitro richieste<br>⊘ da udorizzate   negate<br>isolaterati<br>Richiesta Data Op                                | Pendo<br>dal erazione Verso       | al Causale                     | Filtes<br>Richest<br>Ritevatore  | E DI MODIFICA TIMBRATUR<br>Verso ong.   | e<br>Causale orig. | Rilev. orig.           | Autorizz.                           | Responsabile          | Record 0 - 0 di 0<br>Dettagli |
| Filtro richieste    dia utorizzate    negate   <br>% dia utorizzare   <br>Nessura enhance<br>Richiesta Data Op | Periodo<br>dal errazione Verso    | ora Cousaie                    | Filles<br>Richtest<br>Rilevatore | E DI MODIFICA TIMBILATUR<br>Verso orig. | E<br>Causale orig. | Rilev. orig.           | Autorizz.                           | Responsabile          | Record 0 - 0 et 0<br>Dottagli |

A fronte della riapertura del programma andando nuovamente nella funzione RICHIESTA OMESSA BOLLATURA sarà possibile vedere il parere dato dal proprio responsabile

# 5.2 Richiedere la modifica di un verso di timbratura o inserimento e/o modifica di causale effettuata erroneamente

Per modificare il verso di una bollatura sarà sufficiente posizionarsi sulla bollatura da modificare cliccare su simbolo della matita (1), cambiare il verso fleggando il pallino corrispondente. (2) La stessa procedura sarà da seguire per inserire e/o modificare una causale in corrispondenza della bollatura effettuata; la tendina propone le causali da inserire. (3)

| Image: An analysis     Marcine State Control (Control (Contro) (Control (Control (Con                                                                                                    | CARL<br>CARL<br>0:23<br>1223<br>14:00<br>13:23<br>14:00<br>14:13<br>Periodo<br>dal al<br>Verso Ora                                                                                                    | INVER VVER VVER VVER VVER VVER VVER VVER                                                                                                    | ARLINI CRISTINA<br>usate<br>Causale orig. Riley. ori | the c o c ← ←<br>APPROCRATE<br>prever recorrect<br>Tembrature<br>01<br>01<br>01<br>01<br>01<br>01                                                                                                    | Pagina - Sicurezza - Strumenti -      mondcadd      @ @      @      @      @      @      @      @      @      @      @      @      @      @      @      @      @      @      @      @      @      @      @      @      @      @      @      @      @      @      @      @      @      @      @      @      @      @      @      @      @      @      @      @      @      @      @      @      @      @      @      @      @      @      @      @      @      @      @      @      @      @      @      @      @      @      @      @      @      @      @      @      @      @      @      @      @      @      @      @      @      @      @      @      @      @      @      @      @      @      @      @      @      @      @      @      @      @      @      @      @      @      @      @      @      @      @      @      @      @      @      @      @      @      @      @      @      @      @      @      @      @      @      @      @      @      @      @      @      @      @      @      @      @      @      @      @      @      @      @      @      @      @      @      @      @      @      @      @      @      @      @      @      @      @      @      @      @      @      @      @      @      @      @      @      @      @      @      @      @      @      @      @      @      @      @      @      @      @      @      @      @      @      @      @      @      @      @      @      @      @      @      @      @      @      @      @      @      @      @      @      @      @      @      @      @      @      @      @      @      @      @      @      @      @      @      @      @      @      @      @      @      @      @      @      @      @      @      @      @      @      @      @      @      @      @      @      @      @      @      @      @      @      @      @      @      @      @      @      @      @      @      @      @      @      @      @      @      @      @      @      @      @      @      @      @      @      @      @      @      @      @      @      @      @      @      @      @      @      @      @      @      @      @      @      |
|----------------------------------------------------------------------------------------------------|----------------------------------------------------------------------------------------------------|----------------------------------------------------------------------------------------------------|------------------------------------------------------|----------------------------------------------------------------------------------------------------|----------------------------------------------------------------------------------------------------|
| Google (2) Raccolta Web Sile (2) Siti suggerti (2)       InfaWEB 9.3(6)       Planto ReFORMATIVO<br>(2)       (2)       (3)       (4)       (5)       (5)       (6)       (7)       (7)       (8)       (7)       (8)       (7)       (8)       (8)       (9)       (9)       (9)       (9)       (9)       (9)       (9)       (9)       (9)       (9)       (9)       (10)       (10)       (10)       (10)       (10)       (10)       (10)       (10)       (10)       (10)       (10)       (10)       (10)       (10)       (10)       (10)       (10)       (10)       (10)       (10)       (10)       (10)       (10)       (10)       (10)       (10)       (10)       (10)       (10)       (10)       (10)        (10)                                                                                                    | CARL<br>078<br>0823<br>1823<br>14.05<br>18.13<br>Periodo-<br>dal al<br>Verso Ora                                                                                                    | (W018) Richiesta modifica timbratu<br>NI CRISTINA - MATRICOLA 10401 - BADGE 123 10401 C<br>TIMBRATURE DI MERCOLEDI 11 MARZO 2015<br>Ca<br>4 COMPENSAZIONE ORE<br>Filtra<br>Richieste Di MODIFICA TIMBRATURE<br>Causale Rilevatore Verso orig. | ALLINI CRISTINA<br>usale<br>Causale orig. Rilev. ori |                                                                                                    | Pagina • Sicurezza • Strumenti •      mond eed      of of the second of the second of the secon |
| IrisWEB 9.3(6)       PUNTO INFORMATIVO       Image: State in the state of the state of                                                                                                    | CARL<br>08.23<br>12.23<br>14.05<br>14.05<br>14. | (W018) Richiesta modifica timbratu<br>NI CRISTINA - MATRICOLA 10401 - BADGE 123 10401 C<br>TIMBRATURE DI MERCOLEDI 11 MARZO 2015<br>Ca<br>4 COMPENSAZIONE ORE<br>Filtra<br>Richieste Di MODIFICA TIMBRATURE<br>Causale Rilevatore Verso orig. | ARLINI CRISTINA<br>usale<br>Causale orig. Rilev. ori | ADRIGONILIO<br>general 12032015<br>Timbrature<br>01<br>01<br>01<br>01<br>01                                                                                                    | del giorno: 11/03/2015 Visualizza<br>Record 1 - 4 d<br>Rilevatore                                                                                                    |
| Intervention intervention of the second second seco                                                                                                    | CARLI<br>08 23<br>13 23<br>14 00<br>14 10<br>Periodo<br>dal al                                                                                                    | (W015) Richiesta modifica fimbratu<br>NI CRIISTINA - MATRICOLA 10401 - BADGE 123 10401 C<br>TIMBRATURE DI MERCOLEDI 11 MARZO 2015<br>Ca<br>4 COMPENBAZIONE ORE<br>Filta<br>Richieste Di MODIFICA TIMBRATURE<br>Causale Rilevatore Verso orig. | ARLINI CRISTINA<br>usale<br>Causale orig. Rilev. ori | Drewsoftware<br>prevent (1900/2016)<br>Timbrature<br>01<br>01<br>01<br>01<br>01<br>01                                                                                                    | del giorno: 11/03/2015 Visualizza<br>Record 1-4 d<br>Rilevatore                                                                                                    |
| Purto inconsutruo                                                                                                    | CARL<br>0.23<br>12.23<br>14.06<br>14.05<br>14.05<br>14.0 | NI CRISTINA - MATRICOLA 10401 - BADGE 123 10401 C.<br>TIMBRATURE DI MERCOLEDI 11 MARZO 2015<br>Ca<br>4 COMPENSAZIONE ORE<br>Filtra<br>Richeste Di MODIFICA TIMBRATURE<br>Causale Rilevatore Verso orig.                                       | ARLINI CRISTINA<br>usale<br>Causale orig. Rilev. ori | Timbrature<br>01<br>01<br>01<br>01<br>01                                                                                                    | del giorno: 11/03/2015 Visualizza<br>Resort 1 - 4 d<br>Rilevatore                                                                                                    |
| the second second                                                                                                    | CARL 00.23 10.23 14.05 18.13 Perodo dal al Verso Ora                                                                                                    | NI CRISTINA - MATRICOLA 10401 - BADGE 123 10401 C<br>TIMBRATURE DI MERCOLEDI 11 MARZO 2015<br>Ca<br>4 COMPENBAZIONE ORE<br>Filtra<br>Riccine STE DI MODIFICA TIMBRATURE<br>Causale Rilevatore Verso orig.                                     | ARLINI CRISTINA<br>usale<br>Causale orig. Rilev. ori | Timbrature                                                                                                    | del giorno: 11/03/2015 Visualazza<br>Record 1 - 4 d<br>Rilevatore                                                                                                    |
| reg 1di 1  reg 1di 1                                                                                                    | Ora         Ora           08.23         13.23           14.06         13.13           Periodo                                                                                                    | NI CRISTINA - MATRICOLA 10401 - BADGE 123 10401 C                                                                                                    | ARLINI CRISTINA<br>usale<br>Causale orig. Rilev. ori | Timbrature<br>01<br>01<br>01<br>01                                                                                                    | del giorno 11/03/2015 Visualizza<br>Record 1 - 4 d<br>Rilevatore                                                                                                    |
| Aleg 1 di 1 Verso Uscila Uscila Uscila Uscila Uscila Entrata Uscila Entrata Entrata En                                                                                                    | Ora<br>08.23<br>13.23<br>14.00<br>14.00<br>14.13<br>Periodo<br>dal al                                                                                                    | TIMBRATURE DI MERCOLEDI 11 MARZO 2015<br>Ca<br>4 COMPENSAZIONE ORE<br>Filta<br>Richeste Di MODIFICA TIMBRATURE<br>Causale Rilevatore Verso orig.                                                                                              | usale<br>Causale orig. Rilev. ori                    | Timbrature<br>01<br>01<br>01<br>01<br>01                                                                                                    | del giorno: 11/03/2015 Visualiza<br>Record 1 - 4 d<br>Rilevatore                                                                                                    |
| Ne 1 41 Verso                                                                                                    | Ora           0023           1323           14.05           16.13           Periodo           dal           Verso         Ora                                                                                                    | TIMBRATURE DI MERCOLEDI 11 MARZO 2015<br>Ca<br>4 COMPENSAZIONE ORE<br>Filtra<br>Richieste Di MODIFICA TIMBRATURE<br>Causale Rilevatore Verso orig.                                                                                            | usale<br>Causale orig. Rilev. ori                    | 01<br>01<br>01<br>01                                                                                                    | Record 1 - 4 d<br>Rilevatore                                                                                                    |
| Richiesta Data Operazione                                                                                                    | Ora           08.23           13.23           14.05           18.13           Perrodo           dal           dal                                                                                                    | IMBRATURE DI MERCOLEDI TI MAIZO JUID<br>Ca 4 COMPENSAZIONE ORE Filtra Riche Ste Di MODIFICA TIMBRATURE Causale Rilevatore Verso orig.                                                                                                    | usale<br>Causale orig. Rilev. ori                    | ot<br>ot<br>ot<br>ot                                                                                                    | Resort 1 - 4 d                                                                                                    |
| Entrata     Uucita     Uucit                                                                                                    | 08.23<br>13.23<br>14.06<br>13.13<br>Periodo<br>dal al                                                                                                    | 4 COMPENSAZIONE ORE<br>Filtra<br>Richille STE DI MODIFICA TIMERATURE<br>Causale Rilevatore Verso orig.                                                                                                    | Causale orig. Rilev. ori                             | 01<br>01<br>01<br>01                                                                                                    |                                                                                                    |
| Image: Second Second                                                                                                    | 08.23<br>13.23<br>14.06<br>dal a a<br>Verso Ora                                                                                                    | 4 COMPENSAZIONE ORE<br>Filtra<br>Richieste di Modifica timbrature<br>Causale Rilevatore Verso orig.                                                                                                    | Causale orig. Rilev. ori                             | 01<br>01<br>01<br>01                                                                                                    |                                                                                                    |
| Oricita     Oricita     Oricita     Oricita     Oricita     Oricita     Oricita     Oricita     Oricita     Oricita     Oricita     Oricita     Oricita     Oricita     Oricita     Oricita     Oricita     Operazione                                                                                                    | 12.23<br>14.06<br>18.13<br>Periodo<br>dal al verso Ora                                                                                                    | 4 COMPENSAZIONE ORE Filtra Richieste Di Modirica Timbrature Causale Rilevatore Verso orig.                                                                                                    | Causale orig. Rilev. ori                             | 01<br>01<br>01                                                                                                    |                                                                                                    |
| Usota<br>Ubicia<br>tro richieste<br>d a autorizzare autorizzate negate utile<br>sessus robesto<br>Richiesta Data Operazione                                                                                                    | 18.13<br>Periodo<br>dal al<br>Verso Ora                                                                                                    | 4 COMPENSAZIONE ORE Filtra Richie STE DI MODIFICA TIMBRATURE Causale Rilevatore Verso orig.                                                                                                    | Causale orig. Rilev. orig                            | of<br>01                                                                                                    |                                                                                                    |
| tro richieste<br>d da adorizzare autorizzate negate tutte<br>d da adorizzare autorizzate presidente da constante<br>seuve nomesta<br>Richiesta Data Operazione                                                                                                    | Periodo<br>dal al Verso Ora                                                                                                    | Filta Filta Riccie STE DI MODIFICA TIMINATURE Riccie STE DI MODIFICA TIMINATURE Ricciausale Rilevatore Verso orig.                                                                                                    | Causale orig. Rilev. orig                            | ig. Autorizz.                                                                                                    |                                                                                                    |
| tro richieste da autorizzate negatetutle da autorizzate negatetutle                                                                                                    | Periodo<br>dal al Verso Ora                                                                                                    | Filta Richieste Di MODIFICA TIMBRATURE Causale Rilevatore Verso orig.                                                                                                    | Causale orig. Rilev. ori                             | ig. Autorizz.                                                                                                    |                                                                                                    |
| g da autorizzatenegateutre<br>ssuar onkesta<br>Richiesta Data Operazione                                                                                                    | dal al                                                                                                    | Richieste di Modifica Timbrature<br>Causale Rilevatore Verso orig.                                                                                                    | Causale orig. Rilev. ori                             | ig. Autorizz.                                                                                                    |                                                                                                    |
| ssoa robata<br>Richiesta Data Operazione                                                                                                    | Verso Ora                                                                                                    | RICHIESTE DI MODIFICA TIMBRATURE<br>Causale Rilevatore Verso orig.                                                                                                    | Causale orig. Rilev. ori                             | ig. Autorizz.                                                                                                    |                                                                                                    |
| Richiesta Data Operazione                                                                                                    | Verso Ora                                                                                                    | Causale Rilevatore Verso orig.                                                                                                    | Causale orig. Rilev. ori                             | ig. Autorizz.                                                                                                    | Record 0 - 0 d                                                                                                    |
|                                                                                                    |                                                                                                    |                                                                                                    |                                                      |                                                                                                    | Responsabile Dettagli                                                                                                    |
|                                                                                                    |                                                                                                    |                                                                                                    |                                                      |                                                                                                    | R, 100                                                                                                    |
|                                                                                                    |                                                                                                    |                                                                                                    |                                                      | the second second second second second second second second second second second second second second second s                                                                                                    | IT . Be de #1 16                                                                                                    |
|                                                                                                    |                                                                                                    |                                                                                                    |                                                      |                                                                                                    | 12/0                                                                                                    |
| http://irisweb.chieri.local.8080/w000pirisweb_iis.dll                                                                                                    | /1n5oewg110f5ji19rmp 🔎 - C                                                                                                    | Intracom 🥌 IrisWEB ×                                                                                                    |                                                      |                                                                                                    |                                                                                                    |
| Modifica Visualizza Preferiti Strumenti ?                                                                                                    |                                                                                                    |                                                                                                    |                                                      |                                                                                                    |                                                                                                    |
| ·····                                                                                                    |                                                                                                    |                                                                                                    |                                                      | 💩 🖌 🖾 🖉 🖉 🚔                                                                                                    | * Pagina * Sicurezza * Strumenti *                                                                                                    |
| IrisWEB 9.3(6)                                                                                                    |                                                                                                    |                                                                                                    |                                                      | 🚵 ¥ 🖾 ¥ 🗁 🖷                                                                                                    | ▼ Pagina ▼ Sicurezza ▼ Strumenti ▼                                                                                                    |
| and the second second se                                                                                                    |                                                                                                    |                                                                                                    | re l                                                 | AZIN CCARLINI<br>DIPENDENTE<br>divedi 1203/2016                                                                                                    | Pagina      Sicurezza      Strumenti      mondoed                                                                                                    |
| PUNTO INFORMATIVO                                                                                                    |                                                                                                    |                                                                                                    | re                                                   | AZIN CCARLINI<br>DIPENDENTE<br>giovedi 1203/2016                                                                                                    | Pagina      Sicurezza      Strumenti      mondoed                                                                                                    |
| PUNTO INFORMATIVO     S     S     C     PUNTO INFORMATIVO     S     S     C     PUNTO INFORMATIVO     S     S                                                                                                    |                                                                                                    |                                                                                                    | re                                                   | AZIN OCANLINI<br>DIPENDENTE<br>giovedi 1263/2016                                                                                                    | Pagina × Sicurezza × Strumenti v      mondoed                                                                                                    |
| Punto INFORMATIVO                                                                                                    | CARLI                                                                                                    | (W018) Richlesta modifica timbratu<br>NI CRISTINA - MATRICOLA 10401 - BADGE 123 10401 C                                                                                                    | e<br>ARLINI CRISTINA                                 | Azen Coamuna<br>Demolociente<br>Demolociente<br>devedi 1203/2016                                                                                                    | Pagina      Sicurezza     Sitrumenti      Mondoed                                                                                                    |
| PUNTO INFORMATIVO                                                                                                    | CARLI                                                                                                    | (W016) Richiesta modifica Embratu<br>NI CRISTINA - MATRICOLA 10401 - BADGE 123 10401 - C                                                                                                    | e cristina                                           | Are Contrate<br>Are Contrate<br>general 1203/2010                                                                                                    | Pagina      Sicurezza      Struments       mondoece      o      o      del giorne: 11/03/2015 Visuatezz                                                                                                    |
| Punto INFORMATIVO                                                                                                    | CARL                                                                                                    | (W015) Richiesta modifica Binbrahr<br>NICRISTINA_MATRICOLA 10401_BADGE 123_10401C<br>Tationature oi mercoleoi 11 Marzo 2015                                                                                                    | RALINI CRISTINA                                      | ि २ जि २ जि स्त्रा स्त्रा स                                                                                                    | Pagina · Sicureza · Strumenti ·     mondoed     interest     interest     interest     interest     interest     interest     interest     interest                                                                                                    |
| Punto INFORMATIVO                                                                                                    | CARLI<br>Ora                                                                                                    | (WD15) Richiesta medifea Imbrau<br>NICRISTINA MATRICOLA 19401 BADGE 123 10401 C<br>Tambrature di Mercutedi 11 Marzo 2015<br>Caunate                                                                                                    | ARLINI CRISTINA                                      | Age + G +                                                                                                    | Pagina V Sicureza V Strumente V      MondCodd      off      former: 11/03/2015 Visualazz      Reserved 1-4-4      Note                                                                                                    |
| PLATO INFORMATIO                                                                                                    | Ora                                                                                                    | (WD15) Richiesta modifica Imbrah<br>NI CRISTINA MATRICOLA 10401 BADGE 123 10401 C<br>Tambanune di Mekcoledi 11 Makzo 2015<br>Causale                                                                                                    | ARLINI CRISTINA                                      | Carl Control Control C | Pagina V Sicursza V Strumenti V      MondCodd      del giorne: 11/03/2015 Visuatazz      resard 1-4 d      Note                                                                                                    |
| Putro information and a second second                                                                                                    | 07.23                                                                                                    | (WD15) Richiesta modifica Embratu<br>NI CRISTINA MATRICOLA 10401 BADGE 123 10401 C<br>Tambika Tutic Di MeticoLedi 11 Masico 2015<br>Causale                                                                                                   | AALINY CAISTINA                                      | Carrier Council<br>Active Council<br>annota Scotlacte<br>Trimbrature<br>Helevatore                                                                                                    | Pagina Sicureza Situmenti       mondoed      del giorne: 11/03/2015 Visuetzz      Record 1-4 d      Note                                                                                                    |
| Puntro INFORMATIVO<br>S S S S S S S S S S S S S S S S S S S                                                                                                     | 0ra<br>0ra<br>08.23                                                                                                    | (W015) Richiesta modifica Simbratu<br>NI CRISTINA - MATRICOLA 10401 - BADGE 123 10601 C<br>TRIBINATURE DI MERCOLEDI 11 MARZO 2015<br>Causale                                                                                                  | ARLINT CRISTINA                                      | Image: Control         Image: Control         Image: Control           Image: Control         Image: Control         Image: Control           Image: Control         Image: Control         Image: Control           Image: Control         Image: Control         Image: Control           Image: Control         Image: Control         Image: Control           Image: Control         Image: Control         Image: Control           Image: Control         Image: Control         Image: Control           Image: Control         Image: Control         Image: Control           Image: Control         Image: Control         Image: Control           Image: Control         Image: Control         Image: Control           Image: Control         Image: Control         Image: Control           Image: Control         Image: Control         Image: Control           Image: Control         Image: Control         Image: Control           Image: Control         Image: Control         Image: Control         Image: Control           Image: Control         Image: Control         Image: Control         Image: Control         Image: Control           Image: Control         Image: Control         Image: Control         Image: Control         Image: Control           Image: Control                                                                                                    | Pagina × Sicureza × Siturenti ×      mondood      del giorne: 11.03/2015 Visureza      Record 1-4 d      Note                                                                                                    |
| Punto INFORMATVO<br>S C anagrafie<br>Reclineate modifices timbre tare<br>I a 1<br>Verso<br>Verso<br>Useta<br>Useta<br>Useta                                                                                                    | 08.23<br>13.23<br>14.06<br>10.13<br>4 COMPENI6A2                                                                                                    | (WD15) Richiesta modifica Imbinatu<br>NI CRISTINA MATRICOLA 19401 BADGE 123 10401 C<br>Tamba tuke bi Mekoolebi 11 Maaco 2015<br>Cantale                                                                                                    | ARLINT CRISTINA                                      | Image: Control of the second second secon                  | Pagina V Sicureza V Strumente V      mondloed      elel giorne: 11.03/2015 Visuakezz      Heared 1 - 44      Note                                                                                                    |
| Putro inconductivo<br>3 S C 3 of vi<br>ico energene<br>1 c c energene<br>2 Verso<br>Useria<br>Useria<br>Useria<br>0 c c energene<br>2 Verso<br>0 c c energene<br>2 verso<br>0 c c energene<br>0 c c energene<br>0 c energene<br>0 c energene | Ora<br>06.23<br>14.06<br>10.13<br>4 COMPENBAZI<br>Periodo                                                                                                    | (WD15) Richiesta modifica Imbratu<br>NI CRISTINA MATRICOLA 10401 BADGE 123 10401 C<br>Tantanture di Mencoledi 11 Manzo 2015<br>Causale                                                                                                    | ARLINI CRISTINA                                      | Image: Contraction     Image: Contraction       Approx.     Contraction       Oli     Contraction       Oli     Contraction       Oli     Contraction       Oli     Contraction       Oli     Contraction                                                                                                    | Pagina Sicureza Situmenti       mondoed      del giorne: 11/05/2015      Visualazz      Record 1-4 d      Note                                                                                                    |
| Punto luporutarivo     Ponto luporutarivo     de di di di di di di di di di di di di di                                                                                                    | Ora<br>08.23<br>14.06<br>10.13<br>4 COMPENSA29<br>Periodu<br>dal at                                                                                                    | (WD15) Richiesta modifica Embratu<br>NI CRIISTINA MATRICOLA 10401 BADGE 123 10401 C<br>TEMBRATURE DI MERCOLZI 01401 C<br>Causale<br>ONE ORE                                                                                                   | ARLINT CRISTINA                                      | Image: Image:                  | Pagina • Sicureza • Strumenti •      mondoec      del giorne 11/05/2015 Visueza      Record 1 • 4 e      Note                                                                                                    |
| Punto Inscrittantia<br>all X 3 all 2 all 2 a                                                                                                    | CARLI<br>08.23<br>14.05<br>10.13<br>4 COMPENDAD<br>Periodo<br>dal al                                                                                                    | (WD15) Richiesta modifica finducatu<br>NICRISTINA MATRICOLA 19401_BADGE 123_10001 C<br>Tambrature di Mercutedi 11 Marzo 2015<br>Cavaale<br>ONE ORE<br>Petra                                                                                   | ARLINE CRISTINA                                      | Image: Control of the second second secon                  | Pagina Sicureza Siturenti       mondCodd      o      del giorno 11/03/2015 Usuar      Reard 1 - 4      Note      O      O   |
| Purto Nromatrio     Verso     Verso                                                                                                    | CARLI<br>04/23<br>14.05<br>14.05<br>4 COMPENSA29<br>Prilodo<br>dal al                                                                                                    | (WD15) Richiesta modifica finducati<br>NI CRISTINA MATRICOLA 10401 BADGE 123 10401 C<br>Tantonature di Mescoledi 11 Marzo 2015<br>Causale<br>ONE ORE<br>Pitta<br>Richieste di Modrica Tantonature<br>Causale Verso org.                       | ARLINT CRISTINA                                      | Autorzz,                                                                                                    | Pagina Sicureza Situmenti       Mondocec      del giorne 11/05/2015 Visualeza      Keord 3-45      Note      Mote      Mean 0-45      Keoponsabile Detaglis                                                                                                    |

5.3 Richiedere la cancellazione di una bollatura errata: sarà necessario selezionare il giorno in cui si intende eliminare la bollatura errata, premere visualizza cliccando sul tasto in alto a sinistra, quindi posizionarsi sulla casella M (Cancella la timbratura di Entrata alle 08:18 del 19/09/2016) della bollatura da togliere.

La richiesta sarà visibile nel campo sottostante in attesa di autorizzazione del responsabile.

| the second second | and the second second s |                     |                            |                        |                  |              |                             | A CONTRACTOR OF THE OWNER OF THE OWNER OF THE OWNER OF THE OWNER OF THE OWNER OF THE OWNER OF THE OWNER OF THE |            |                     |
|----------------------------------------------------------------------------------------------------|----------------------------------------------------------------------------------------------------|---------------------|----------------------------|------------------------|------------------|--------------|-----------------------------|----------------------------------------------------------------------------------------------------|------------|---------------------|
| (c) (d) http://irisweb.chieri.local:8080/w000pirisweb                                                                                                    | b_iis.dll/1edttd312gxktt1ca                                                                                                    | q4fi 🔎 - C 🧉 Intrac | om 🔂 Zi                    | imbra: In arrivo (10)  | IrisWEB          | ×            |                             |                                                                                                    |            |                     |
| File Modifica Visualizza Preferiti Strumenti ?                                                                                                    |                                                                                                    |                     |                            |                        |                  |              |                             |                                                                                                    |            |                     |
| 🛐 🔹 🔝 👻 🖃 🖷 💌 Pagina 👻 Sicurezza 🕶 Strur                                                                                                    | menti 🕶 🕢 🖛 👍 📖                                                                                                    |                     |                            |                        |                  |              |                             |                                                                                                    |            |                     |
|                                                                                                    |                                                                                                    |                     |                            |                        |                  |              |                             |                                                                                                    |            |                     |
| IrisWEB 9.6(6)                                                                                                    |                                                                                                    |                     |                            |                        |                  |              | AZIN CCARLINI<br>DIPENDENTE |                                                                                                    | m          | ondoedp             |
| PUNTO INFORMATIVO ?                                                                                                    |                                                                                                    |                     |                            |                        |                  |              | martedi 20/09/2016          |                                                                                                    | -          |                     |
| 🧿 💰 🗶 📣 🖒 🛁                                                                                                    |                                                                                                    |                     |                            |                        |                  |              |                             |                                                                                                    |            |                     |
| Elenco anagrafe Richiesta modifica timbrature                                                                                                    | ×                                                                                                    |                     |                            |                        |                  |              |                             |                                                                                                    |            |                     |
|                                                                                                    |                                                                                                    | CARLINECE           | ISTINA - MATRICOLA 10401 - | BADGE 123 10401        | CARLINI CRISTINA |              |                             |                                                                                                    |            |                     |
|                                                                                                    |                                                                                                    | <u></u>             |                            | DIDOL ILD XOTOX        | CARDINI CALUTINA |              |                             | Timbrature del giorno                                                                                          | 19/09/2016 | Vieuglizza          |
|                                                                                                    |                                                                                                    |                     |                            |                        |                  |              |                             | rimbrature dei giorno.                                                                                         | 19/09/2016 | Visualizza          |
| Pag. 1 di 1                                                                                                    |                                                                                                    |                     | TIMBRATURE DI              | LUNEDI 19 SETTEMBRE    | 2016             |              |                             |                                                                                                    |            | Record 1 - 4 di 4   |
|                                                                                                    | Verso                                                                                                    | Ora                 |                            |                        | Causale          |              |                             |                                                                                                    | Rilevatore |                     |
| Det Coloria                                                                                                    |                                                                                                    | 00.40               |                            |                        |                  |              |                             | 04                                                                                                    |            |                     |
| K Entrata                                                                                                    |                                                                                                    | 12.46               |                            |                        |                  |              |                             | 01                                                                                                    |            |                     |
| Cancella la timbratura di Entrata alle 08.18 del 19/09/<br>2016                                                                                                    |                                                                                                    | 14.25               |                            |                        |                  |              |                             | 01                                                                                                    |            |                     |
| V Uscita                                                                                                    |                                                                                                    | 18.23               | 4 COMPENSAZIONE O          | RE                     |                  |              |                             | 01                                                                                                    |            |                     |
|                                                                                                    |                                                                                                    |                     |                            |                        |                  |              |                             |                                                                                                    |            |                     |
| Filtro richieste                                                                                                    | Periodo                                                                                                    |                     |                            |                        |                  |              |                             |                                                                                                    |            |                     |
| ✓ da autorizzare                                                                                                    | tte dal                                                                                                    | al                  | Fittra                     |                        |                  |              |                             |                                                                                                    |            |                     |
| Nessura richiesta                                                                                                    |                                                                                                    |                     | RICHIES                    | TE DI MODIFICA TIMBRAT | TURE             |              |                             |                                                                                                    |            | Record 0 - 0 di 0   |
| Richiesta Data Operazio                                                                                                    | one Verso                                                                                                    | Ora Causa           | le Rilevatore              | Verso orig.            | Causale orig.    | Riley, orig. | Autorizz.                   | Respons                                                                                                    | abile      | Dettagli            |
|                                                                                                    |                                                                                                    |                     |                            |                        |                  |              |                             |                                                                                                    |            |                     |
|                                                                                                    |                                                                                                    |                     |                            |                        |                  |              |                             |                                                                                                    |            |                     |
|                                                                                                    |                                                                                                    |                     |                            |                        |                  |              |                             |                                                                                                    |            |                     |
|                                                                                                    |                                                                                                    |                     |                            |                        |                  |              |                             |                                                                                                    |            |                     |
|                                                                                                    |                                                                                                    |                     |                            |                        |                  |              |                             |                                                                                                    |            |                     |
|                                                                                                    |                                                                                                    |                     |                            |                        |                  |              |                             |                                                                                                    |            |                     |
|                                                                                                    |                                                                                                    |                     |                            |                        |                  |              |                             |                                                                                                    |            |                     |
|                                                                                                    |                                                                                                    |                     |                            |                        |                  |              |                             |                                                                                                    |            |                     |
|                                                                                                    |                                                                                                    |                     |                            |                        |                  |              |                             |                                                                                                    |            |                     |
|                                                                                                    |                                                                                                    |                     |                            |                        |                  |              |                             |                                                                                                    |            |                     |
|                                                                                                    |                                                                                                    |                     |                            |                        |                  |              |                             |                                                                                                    |            |                     |
|                                                                                                    |                                                                                                    |                     |                            |                        |                  |              |                             |                                                                                                    |            |                     |
|                                                                                                    |                                                                                                    |                     |                            |                        |                  |              |                             |                                                                                                    |            |                     |
|                                                                                                    |                                                                                                    |                     |                            |                        |                  |              |                             |                                                                                                    |            |                     |
|                                                                                                    |                                                                                                    |                     |                            |                        |                  |              |                             |                                                                                                    |            |                     |
|                                                                                                    |                                                                                                    |                     |                            |                        |                  |              |                             |                                                                                                    |            |                     |
| http://irisweb.chieri.local:8080/w000pirisweb_iis.dll/1edttd312                                                                                                    | gxktt1caq4f802rjzfh/\$#                                                                                                    |                     |                            |                        |                  |              |                             |                                                                                                    |            | € 100% <del>•</del> |

## Analisi delle tipologie di causali da inserire (corrispondono a quelle previste anche dalle timbratici):

**2** USCITA/ENTRATA DI SERVIZIO: da inserire al momento dell'uscita dalla sede consueta di lavoro per motivi di servizio e al rientro in sede. Il personale che si reca in missione fuori dal territorio comunale continuerà a compilare l'apposito modulo di autorizzazione e in tale occasione **non** dovrà timbrare.

**3 STRAORDINARIO** da inserire quando per esigenze eccezionali e con il preventivo consenso del responsabile, quando possibile, il dipendente ha dovuto prestare servizio oltre l'orario d'obbligo (conteggio dopo i 15 minuti).

**4 COMPENSAZIONE ORE** da utilizzare per compensare la flessibilità settimanale solo da parte dei dipendenti che hanno flessibilità d'orario.

**5 PROGETTO FUORI ORARIO (riposo lavorato)** da utilizzare in caso di lavoro effettuato fuori dall'orario di servizio per la realizzazione di attività specifiche disciplinate da norme di legge (es istruttoria condoni)

**6** STRAORDINARIO ELEZIONI utilizzabile dal dipendente autorizzato a svolgere servizio straordinario nel periodo interessato dalle consultazioni elettorali

**8 REFERENDUM** utilizzabile dal dipendente autorizzato a svolgere servizio straordinario nel periodo interessato dalle consultazioni referendarie.

**9 CENSIMENTO** utilizzabile dal dipendente autorizzato a svolgere servizio per le attività inerenti il censimento generale della popolazione

**73** CHIAMATA REPERIBILITA' utilizzabile dal dipendente autorizzato a svolgere straordinario per reperibilità

#### 6. RICHIESTA MISSIONI / FORMAZIONI

Il dipendente, posizionandosi sull'icona della macchina rossa (1), potrà fare richiesta di autorizzazione per missioni o corsi di formazione. Per inserire la richiesta sarà necessario cliccare sul tasto in alto a sinistra (2), si attiveranno i campi da compilare: FORMAZIONE IN ITALIA o MISSIONE IN ITALIA (3).

| Incention Section Sect |                                                                                                    | the second second                                                                                                    |                           |                    |                 |        |                            |           |              | - 0 - ×               |
|----------------------------------------------------------------------------------------------------|----------------------------------------------------------------------------------------------------|----------------------------------------------------------------------------------------------------|---------------------------|--------------------|-----------------|--------|----------------------------|-----------|--------------|-----------------------|
|                                                                                                    | <pre>it Mode Voudage Reder it Structure ! ***********************************</pre>                                                                                                    | (a) (a) http://irisweb.chieri.local.8080/w000pirisweb_iis.dll/0k3qsH0e4f61q1farpf1 P < C                                                                                                    | 🥔 IrisV                   | VEB ×              |                 |        |                            |           |              | ☆ 10                  |
| (W032) Richiesta missioni      (W032) Richiesta missioni      (M032) Richiesta missioni      (M032) Richiesta missioni      (M032) Richiesta missioni      (M032) Richiesta missioni      (M032) Richiesta missioni      (M032) Richiesta missioni      (M032) Richiesta missioni      (Automatica missioni      (Automatica missioni      (A      | Constraints of a stand of a stand of a       | ile Modifica Visualizza Preferiti Strumenti ?                                                                                                    |                           |                    |                 |        |                            |           |              | 61 I O                |
| Image: Destinazione     Richiesta missioni     Record 0 - 0 d 0                                                                                                    | <pre>     twitte 9:3(6)</pre>                                                                                                    | a Kaccolta Web Slice 🔻 📴 Siti suggeriti 👻                                                                                                    |                           |                    |                 |        | 91 Y                       | · 🛛 • 🖃 🖷 |              | zza 👻 Strumenti 👻 👹 👻 |
|                                                                                                    | Putro informativo Putro informativo Putro infor  | IrisWEB 9.3(6)                                                                                                    |                           |                    |                 |        | AZIN CCARLIN<br>DIPENDENTE | 41        |              | mondoedp              |
|                                                                                                    | Encreangedia Encreangedia En                                                                                                    |                                                                                                    |                           |                    |                 |        | giovedi 12/03/2            | 2015      |              |                       |
| CARUINI CRISTINA - MATRICOLA 10401 - RADGE 123 10401       CARUINI CRISTINA         Periodo                                                                                                    | CARLINICRISTINA- MINICAGUAGE 22 10:01 CALINIC CISTINA     CARLINICRISTINA- MINICAGUAGE 22 10:01 CALINIC CISTINA     Carlinic Carlinic Calinic I engage     Infino infinosi da alunoizzare     Carlinic Calinic Calinic Calinic I engage     Parterio     Carlinic Calinic Calinic                                                                                                    | 🧿 🗃 🦹 🗳 ở 🗖 🗕                                                                                                    |                           |                    |                 |        |                            |           |              |                       |
| CAPLINI CRISTINA - MATRICOLA 10401 - BADGE 123       1040       CARLINI CRISTINA         Impagate       Utite       Periodo         al       Impagate       Filtra         / monosi liquidati       annullate       Periodo         annullate       Richiesta       Destinazione       Ispettiva       Tipo       Data inizio       Data fine       Alle       Percorso       Aut.       Responsabile       Dettagli         Impagate       Ispettiva       Tipo       Data inizio       Data fine       Alle       Percorso       Aut.       Responsabile       Dettagli         Impagate       Ispettiva       Tipo       Data inizio       Data fine       Alle       Percorso       Aut.       Responsabile       Dettagli         Impagate       Impagate       <                                                                                                    | CARLINI CRISTINA. MUTRICOLA IMUT. BADGE 123 10401                                                                                                    | Elenco anagrafe Richiesta missioni 🗙                                                                                                    |                           |                    |                 |        |                            |           |              |                       |
| Pendo   da al   Fitta   rindoo: da   Richiesta Destinazione Ispettiva Tipo Data inizio Data inizi                                                                                                    | Prind   id audorizzate   introbosi da audorizzate   introbosi da audorizzate <tr< td=""><td>CARLINI CRISTI</td><td>INA - MATRICOLA 10401 - B</td><td>ADGE 123 10401 0</td><td>ARLINI CRISTINA</td><td></td><td></td><td></td><td></td><td>~</td></tr<>                                                                                                    | CARLINI CRISTI                                                                                                    | INA - MATRICOLA 10401 - B | ADGE 123 10401 0   | ARLINI CRISTINA |        |                            |           |              | ~                     |
| Richiesta       Destinazione       Ispettiva       Tipo       Data inizio       Dalle       Data fine       Alle       Percorso       Aut.       Responsabile       Dettagli         Image: Image: I                                                                                                    | 2 heis CCHIESTE DI MISSIONE Record 0 0. d0   Numero Rimborsi Richiesta Destinazione Ispettiva Tipo Data finizio Data fine Alle Percorso Aut Responsabile Dettagli   Dettaglio transferi (*) Molvazion/Tibio corso   (*) Molvazion/Tibio corso Servici attiva Corso Corso Aut Responsabile Dettaglio   Patente(***) Corso Corso                                                                                                    | - filtro chieste - v da autorizzare - autorizzare - negate - tutte - v regione - v fuori regione - v estero - v ispettive - v imborsi da autorizzare - v imborsi da autorizzare - v im | dal al                    | Filtr              | а               |        |                            |           |              |                       |
| Richiesta     Destinazione     Ispettiva     Tipo     Data inizio     Dalle     Data fine     Alle     Percorso     Aut.     Responsabile     Dettagli                                                                                                    | Numero Rindorsi Rindorsi Rindorsi Richiesta Destinazione Ispettiva Tipo Data inizio Data inizio Data fine Alle Percorso Aut. Responsabile Dettagli                                                                                                    | 2 hiesta                                                                                                    | Ric                       | HIESTE DI MISSIONE |                 |        |                            |           |              | Record 0 - 0 di 0     |
|                                                                                                    | Image: Service attrive         Image: Service attrive         (*) Motivazion/Titolo corso         (*) Motivazion/Titolo corso         Patente(***)         Mostali di pagamento         Outota di partecipazione :         (*) Motivazion/Titolo corso         (*) Motivazion/Titolo corso         (*) Moziali di pagamento         Outota di partecipazione :         (*) Mozia di stasporto         (*) Mattri di pagamento         (*) Mozia di stasporto         (*) Auto AzienDALE         (*) Moziali di pagamento         (*) Mozia di stasporto         (*) Auto AzienDALE         (*) Moziali di pagamento         (*) Moziali di stasporto         (*) Auto AzienDALE         (*) Moziali di stasporto         (*) Auto AzienDALE         (*) Moziali di stasporto         (*) Moziali di stasporto         (*) Moziali di stasporto         (*) Auto Rosporta at di dependente à fin della copente associativa prestas associativa prestas di stasporto di stasporto di popreta ad dependente à indepensable a fin della copente associativa prestas                                                                                                    | Numero Rimborsi Richiesta Destinazione                                                                                                    | Ispettiva Tipo            | Data inizio        | Dalle Data fine | e Alle | Percorso                   | Aut.      | Responsabile | Dettagli              |
| in:                                                                                                    | Dettaglio trasfer       Service attri         (*) Molvazion/Tiblo corso       Image: Service attri         (*) Molvazion/Tiblo corso       Image: Service attri         Patende(***)       Image: Service attri         Modaltà di pagamento       Image: Service attri         Outra di partecipazione :       Image: Service attri         Agencia formativa       Image: Service attri         (*) Multi vazioni / Traga n:       Image: Service attri         (*) One dolgatori       Image: Service attri         (*) One dolgatori       Image: Service attri trage di vacio di proprietà di openetrate è ndapensati e a fin della copentrua assocrativa previtas attrict: prote datta guerra dolgatoria di adoptica seconda assocrativa previtas attrict: prote datta guerra dolgatoria di adoptica seconda assocrativa previtas attrict: prote datta guerra dolgatoria di adoptica assocrativa previtas attrict: prote datta guerra dolgatoria di adoptica seconda assocrativa previtas attrict: prote datta guerra dolgatoria di adoptica di adoptica seconda assocrativa previtas                                                                                                    |                                                                                                    |                           |                    |                 |        |                            |           |              |                       |
|                                                                                                    | C') Molvazion/Tiblo corso Patener(***) Modaltà di pagamenio Cuolta di patricarione : Agenzia formativa C') Mezza di trasporto Agenzia formativa C') Mezza di trasporto Auto PARPAIA (**) Targa n.: COAR SHARING CAR SHARING CAR SHARING MEZZO PUBBLICO                                                                                                    | Dettaglio trasfert Servizi attivi                                                                                                    |                           |                    |                 |        |                            |           |              |                       |
|                                                                                                    | Patente("")<br>Modali di pagamento<br>Quala di patendecizione :<br>Agenda formativa<br>(") Mazzi di trasporto<br>Autro AZENNALE<br>Autro PROPRIA<br>(") Targa n.:<br>CAR SHARING<br>CAR SHARING<br>CAR SHARING<br>(") Osti debigaon<br>(") Osti debigaon<br>(") Osti debigaon<br>(") Osti debigaon                                                                                                    | (*) Motivazioni/Titolo corso                                                                                                    |                           |                    |                 |        |                            |           |              |                       |
| ■ n:                                                                                                    | Patente("")<br>Mostal di pagamento<br>Quuta di patecipazione :<br>Quuta di patecipazione :<br>Quuta di patecipazione :<br>Auto AZIENNALE<br>AUTO AZIENNALE<br>AUTO AZIENNALE<br>CAR SHARING<br>MEZZO PUBBLICO<br>"(") Cata segnatione di venoto di propriati ad dependente a independente assocrative prevista<br>definistri, porte dei segnato di venoto di propriati ad dependente a independente assocrative prevista<br>definistri, porte dei segnato di venoto di propriati ad dependente a independente assocrative prevista<br>definistri, porte dei segnato di venoto di propriati ad dependente a independente assocrative prevista                                                                                                    | 0                                                                                                    |                           |                    |                 |        |                            |           |              |                       |
| ▼<br>■                                                                                                    | Modaltá di papamento         Cuula di partecipacione :         Agencia formativa         (*) Mezzi di trasporto         (*) Mezzi di trasporto         Autro ARISINALE         AUTO PROPRIA         (*) Targa n.:         CAR SHARING         MEZZO PUBBLICO                                                                                                    | Patente(***)                                                                                                    |                           |                    |                 |        |                            |           |              |                       |
| an:                                                                                                    | Quota di partecipazione :                                                                                                    | Modalità di pagamento                                                                                                    |                           |                    |                 |        |                            |           |              |                       |
| an:                                                                                                    | Agencia formativa  (*) Muzz di krasporto Autro PAOPRIA (**) Targa n. CAR SHARING CAR SHARING MEZZO PUBBLICO  (*) Dati dolgatori (**) Chat dolgatori (**) Chat dolgator | Quota di partecipazione :                                                                                                    |                           |                    |                 |        |                            |           |              |                       |
| an:                                                                                                    | (*) MEZZ di tragono AUTO AZIENDALE AUTO PROPRIA (**) Targa n. CAR BHARING MEZZO PUBBLICO  (*) Ossi obdigator (*) Ossi obdigator (**) Ossi obdigator (**) Desta digator alla traga de veción di propristà del dipanetable a fini della copertura assourable prevista adiatet.**) proto Sanotina (CD. 213 de GD. 30.000)                                                                                                    | Agenzia formativa                                                                                                    |                           |                    |                 |        |                            |           |              |                       |
| an:                                                                                                    | AUTO AZENDALE     AUTO AZENDALE     AUTO AZENDALE     AUTO AZENDALE     AUTO AZENDALE     AUTO AZENDALE     AUTO AZENDALE     (*) Targa n.     CAR BHAINO     MEZZO PUBBLICO      (*) Des sobigator     (*) Undecomo prevetiva sella targa dei vecio di proprida dei dipantabile al fini della copertura associativa prevista     diatiri 7, mol Sectorina (I.O. 213 dei GB.2006)                                                                                                    | (*) Mezzi di trasporto                                                                                                    |                           |                    |                 |        |                            |           |              |                       |
|                                                                                                    | AUTO PROPRIA (") Targa n.: AUTO PROPRIA (") Targa n.: AUTO PROPRIA (") Tar  | AUTO AZIENDALE                                                                                                    |                           |                    |                 |        |                            |           |              |                       |
|                                                                                                    | MEZZO PUBBLICO      MEZZO PUBBLICO      MOLTAR SHARING      MEZZO PUBBLICO      MOLTAR SHARING      MOLTAR SHARING      M      | AUTO PROPRIA (**) Targa n.:                                                                                                    |                           |                    |                 |        |                            |           |              |                       |
|                                                                                                    | MEZZO PUBBLICO (*) Disk addigatori (*) Understore preventive della targa del veicolo di proprietà del dipandente à indispansabile ai fini della copertura assicurativa prevista dattari f, punto della vigente despine (D.D. 213 del 05.03.000)                                                                                                    | CAR SHARING                                                                                                    |                           |                    |                 |        |                            |           |              |                       |
|                                                                                                    | (*) Dati obsljatori<br>(**) Lindacasko preventna dela barga del viscolo di propreta del dependente è indepensabile al fin della coperture assourativa prevista<br>admistri 7, monto di edel equente decasina (D.D. 213 del 610.2005)                                                                                                    | MEZZO PUBBLICO                                                                                                    |                           |                    |                 |        |                            |           |              |                       |
| pendente è indispensabile si fini della copertura assicurativa prevista                                                                                                    |                                                                                                    | (*) Mezzi di trasporto ALTO AZIENDALE ALTO PROPRIA (**) Targa n.: CAR SHARING CAR SHARING | nvista                    |                    |                 |        |                            |           |              |                       |
|                                                                                                    |                                                                                                    |                                                                                                    |                           |                    |                 |        |                            |           |              |                       |
|                                                                                                    |                                                                                                    |                                                                                                    |                           |                    |                 |        |                            |           |              |                       |
|                                                                                                    |                                                                                                    |                                                                                                    |                           |                    |                 |        |                            |           |              |                       |
|                                                                                                    |                                                                                                    |                                                                                                    |                           |                    |                 |        |                            |           |              | 🔍 100% 🔻              |
| 4,100% <b>*</b>                                                                                                    | ণ্ 100% ২                                                                                                    |                                                                                                    |                           | -                  |                 |        |                            |           | п 🛓          | 17.28                 |

## 6.1 Formazione

Per inserire la richiesta di partecipazione ad un corso di formazione sarà sufficiente posizionarsi sul tasto inserisci (2) selezionare, aprendo la tendina, la scelta FORMAZIONE IN ITALIA, inserire data, ora e percorso da compiere (3) e nel campo sottostante il titolo del corso, la quota di partecipazione e le modalità di pagamento, l'Agenzia formativa e i dati relativi al mezzo di trasporto utilizzato (in caso di utilizzo dell'auto è indispensabile indicare i dati della patente di guida (numero e data di scadenza) e confermare l'inserimento

| Modifica Visualizza Preferiti                                                                                                    | Strumenti ?                                                                                                    | - O matter                |                         | <b>C</b>                     | -,              | viun     | C 11               |                             |       |            |                  | 00 0            |
|----------------------------------------------------------------------------------------------------|----------------------------------------------------------------------------------------------------|---------------------------|-------------------------|------------------------------|-----------------|----------|--------------------|-----------------------------|-------|------------|------------------|-----------------|
| Google 🥘 Raccolta Web Slice 🔻                                                                                                    | 👂 Siti suggeriti 👻                                                                                                    |                           |                         |                              |                 |          |                    | 🖞 • 🖾                       | - 🗆 🖶 | + Pagina - | • Sicurezza • St | trumenti 🕶 🧃    |
| IrisWEB 9.3(6)                                                                                                    |                                                                                                    |                           |                         |                              |                 |          |                    | AZIN CCARLINI<br>DIPENDENTE |       |            | mor              | ndoed           |
| PUNTO INFORMATI                                                                                                    |                                                                                                    |                           |                         |                              |                 |          |                    | venerdi 13/03/2015          |       |            | 0                | SOUWARD         |
|                                                                                                    | -<br>                                                                                                    |                           |                         |                              |                 |          |                    |                             |       |            | 0                |                 |
| enco anagrafe Richiesta miss                                                                                                    | ioni 🗙                                                                                                    |                           |                         |                              |                 |          |                    |                             |       |            |                  |                 |
|                                                                                                    |                                                                                                    | CARLINI CRIS              | FINA -                  | BADGE 123 1040               |                 |          |                    |                             |       |            |                  |                 |
|                                                                                                    |                                                                                                    |                           | . 3                     |                              |                 |          |                    |                             |       |            |                  |                 |
| Z da autorizzare autorizzare<br>Z regione<br>Z rimborsi da autorizzare<br>Z rimborsi da autorizzare<br>Z rimborsi da autorizzare<br>Z rimborsi da autorizzare<br>Z rimborsi da autorizzare<br>Z regione<br>Z regione | rizzate inegate itutte<br>i regione i estero ispettiv<br>sorsi da liquidare I rimborsi liquidati inanulir<br>integrative integrative integratintegrative integrative integrative integratintegrati | ve 🗹 non ispettiv<br>ate  | e                       |                              | Filtra          |          |                    |                             |       |            |                  |                 |
| essuna richiesta                                                                                                    |                                                                                                    | Perc                      | corso trasferta         |                              |                 |          |                    |                             |       |            | R                | Record D - 0 di |
| Numero Rimbors                                                                                                    | Richiesta Destinazione                                                                                                    | Ispetti                   | rcorso                  |                              |                 |          |                    | Alle Pero                   | orso  | Aut.       | Responsabile     | Dettag          |
| $\checkmark$                                                                                                    | Regione                                                                                                    | No                        | )Partenza e arrivo alla | sede  Partenza e/o arrivo al | domicilio Altro |          |                    | Indicare il pe              | corso |            |                  |                 |
| ettaglio trasferta Dimborgi                                                                                                    |                                                                                                    | Nuo                       | va tappa:               |                              | Aggiungi        |          |                    |                             |       |            |                  |                 |
| Ramborsi                                                                                                    |                                                                                                    |                           | Tappa                   | Localit                      | à               | Ind. km  | Distanza (km)      |                             |       |            |                  |                 |
| vlotivazioni/Titolo corso                                                                                                    |                                                                                                    |                           | Partenza:               | BUTTIGLIERA D'ASTI           | Y               |          | -                  |                             |       |            |                  |                 |
|                                                                                                    |                                                                                                    |                           | Destinazione:           | TORINO                       | •               |          | 0                  |                             |       |            |                  |                 |
| lente(***)                                                                                                    |                                                                                                    |                           | Rientro:                | BUTTIGLIERA D'ASTI           | v               |          | 0                  |                             |       |            |                  |                 |
| dalità di pagamento                                                                                                    |                                                                                                    |                           |                         |                              |                 | Pen      | corso totale: km 0 |                             |       |            |                  |                 |
| ota di partecipazione :                                                                                                    |                                                                                                    |                           |                         |                              |                 | Conferma | Annulla            |                             |       |            |                  |                 |
| Manual di Anna anta                                                                                                    |                                                                                                    |                           |                         |                              |                 |          |                    |                             |       |            |                  |                 |
| AUTO AZIENDALE                                                                                                    |                                                                                                    |                           |                         |                              |                 |          |                    |                             |       |            |                  |                 |
| AUTO PROPRIA                                                                                                    | (**) Taroa n.:                                                                                                    |                           |                         |                              |                 |          |                    |                             |       |            |                  |                 |
|                                                                                                    |                                                                                                    |                           |                         |                              |                 |          |                    |                             |       |            |                  |                 |
|                                                                                                    |                                                                                                    |                           |                         |                              |                 |          |                    |                             |       |            |                  |                 |
|                                                                                                    |                                                                                                    |                           |                         |                              |                 |          |                    |                             |       |            |                  |                 |
| Dati obbligatori                                                                                                    |                                                                                                    |                           |                         |                              |                 |          |                    |                             |       |            |                  |                 |
| ) L'indicazione preventiva della targa del v<br>Il'art.7, punto 6 della vigente disciplina (D.                                                                                                    | lacoro di proprieta del dipendente e indispensabile si fini della e<br>D. 213 del 08.08.2008)                                                                                                    | copertura assicurativa pr | evista                  |                              |                 |          |                    |                             |       |            |                  |                 |
|                                                                                                    |                                                                                                    |                           |                         |                              |                 |          |                    |                             |       |            |                  |                 |
|                                                                                                    |                                                                                                    |                           |                         |                              |                 |          |                    |                             |       |            |                  |                 |
|                                                                                                    |                                                                                                    |                           |                         |                              |                 |          |                    |                             |       |            |                  |                 |
|                                                                                                    |                                                                                                    |                           |                         |                              |                 |          |                    |                             |       |            |                  |                 |
|                                                                                                    |                                                                                                    |                           |                         |                              |                 |          |                    |                             |       |            |                  |                 |
|                                                                                                    |                                                                                                    |                           |                         |                              |                 |          |                    |                             |       |            |                  |                 |

La richiesta di formazione inserita è modificabile o cancellabile fino a che non viene autorizzata:

- dal proprio responsabile.
- Successivamente la richiesta dovrà essere autorizzata dal responsabile della formazione.

Ottenute le prime due autorizzazioni, la richiesta sarà nuovamente visibile al dipendente che, in fase di rendicontazione dichiara il servizio prestato e le ore di viaggio (servizi attivi) ed eventuali rimborsi (rimborsi).

## COME INSERIRE RIMBORSI E SERVIZI ATTIVI

Dopo avere ottenuto l'autorizzazione del responsabile della formazione, la richiesta torna visibile al dipendente che potrà inserire servizi attivi e rimborsi posizionandosi su "modifica", una delle tre icone che compaiono a sinistra. Scelta la voce "**servizi attivi**", occorrerà posizionarsi sull'icona "inserisci" e <u>per ogni</u> giorno della missione sarà necessario indicare l'orario di effettivo servizio e le ore di viaggio.<sup>1</sup>

Nel caso in cui la missione copra l'intero debito orario della giornata, le ore lavorate compariranno in cartolina a seguito di questo procedimento, per cui non sarà necessario effettuare alcuna timbratura; diversamente se la missione copre solo una parte della giornata occorrerà timbrare. Quanto inserito nei "servizi attivi" dovrà essere confermato cliccando sul flag verde subito a sinistra.

| odifica Visu                           |                              | cal:8080/w000pi                                  | irisweb_iis.dll/1spb7yp1wrt5        | 51i19gfg: 🔎 🔻                         | C 🥝 Intracom              |            | 🔁 Nu                  | ovo messagg  | gio 🤞      | 🗿 IrisWEB   | ×                 |                                 |          |                    |                     |
|----------------------------------------|------------------------------|--------------------------------------------------|-------------------------------------|---------------------------------------|---------------------------|------------|-----------------------|--------------|------------|-------------|-------------------|---------------------------------|----------|--------------------|---------------------|
|                                        | alizza Preferiti             | i Strumenti                                      | ?                                   |                                       |                           |            |                       |              |            |             |                   |                                 | -        |                    |                     |
| ioogle 🧉 Ra                            | ccolta Web Slice             | 2 👻 🕨 Siti sugi                                  | Igeriti 🔻                           |                                       |                           |            |                       |              |            |             |                   | 🗿 <b>-</b> 🗟 - 🖻                | 🖶 🔻 Pagi | na ▼ Sicurezza ▼ S | rumenti 🕶           |
| ) i                                    | risWEB 9.3(6)                | j .                                              |                                     |                                       |                           |            |                       |              |            |             |                   | AZIN CCARLINI<br>DIPENDENTE     |          | mond               | loed <mark>p</mark> |
| )<br>) F                               | UNTO INFORM                  | ATIVO                                            |                                     |                                       |                           |            |                       |              |            |             |                   | martedi 24/03/2015              |          | 0                  |                     |
| ø                                      | 🗶 🤅                          | ្ ថ                                              | <del>4</del>                        |                                       |                           |            |                       |              |            |             |                   |                                 |          |                    |                     |
| anagrafe                               | Richiesta mis                | ssioni x Ri                                      | ichiesta missioni 🛛 🗙               |                                       |                           |            |                       |              |            |             |                   |                                 |          |                    |                     |
| ichieste                               |                              |                                                  |                                     |                                       | CARLINI CRISTIN           | A - MATRIC | COLA 10401 - B/<br>do | ADGE 123     | 10401 CARL | INI CRIS    | TINA              |                                 |          |                    | $\sim$              |
| i autorizzare<br>gione<br>nborsi da ai | e a<br>✓ f<br>utorizzare ✓ r | autorizzate<br>luori regione<br>rimborsi da liqu | idare ♥ rimborsi liquida            | itutte<br>✓ ispettiv<br>ati i annulla | re 🗹 non ispettive<br>ate | dal        | al                    |              | Filtra     |             |                   |                                 |          |                    |                     |
| ii 1                                   |                              |                                                  |                                     |                                       |                           |            | RICHIES               | STE DI MISSI | IONE       |             |                   |                                 |          | Rep                | rd 1 - 1 di 1       |
| Numer                                  | o Rimborsi                   | Richies                                          | sta Destinazione                    | Ispettiva                             | Тіро                      |            | Data inizio           | Dalle        | Data fine  | Alle        |                   | Percorso                        | Aut.     | Responsabile       | Dettagli            |
| 21                                     | Nessuno                      | 18/03/2015                                       | 15.02 Regione                       | No                                    | FORMAZIONE IN             | ITALIA     | 23/03/2015            | 08.30        | 23/03/2015 | 16.30       | BUTTIGLIERA D'AST | I - TORINO - BUTTIGLIERA D'ASTI | Si       | AMADIO PAOLA       |                     |
| -                                      |                              | 1 Populati a                                     | 1                                   |                                       |                           |            |                       |              |            |             |                   |                                 |          |                    |                     |
| lio richiesta                          | Rimborsi                     | Jervizi al                                       |                                     |                                       |                           |            |                       |              |            |             |                   |                                 |          |                    |                     |
|                                        | Da                           | ata                                              |                                     | Tipo                                  |                           | Ora in     | izio O                | ra fine      |            | Note attivi | ità               |                                 |          |                    |                     |
|                                        |                              |                                                  | <ul> <li>Servizio attivo</li> </ul> |                                       |                           |            | _                     |              |            |             | ~                 |                                 |          |                    |                     |
| ✓                                      | 23/03/                       | 2015                                             | Ore viaggio                         |                                       |                           | 08.3       | 0 1                   | 6.30         |            |             | $\sim$            |                                 |          |                    |                     |
|                                        |                              |                                                  |                                     |                                       |                           |            |                       |              |            |             |                   |                                 |          |                    |                     |
|                                        |                              |                                                  |                                     |                                       |                           |            |                       |              |            |             |                   |                                 |          |                    |                     |
|                                        |                              |                                                  |                                     |                                       |                           |            |                       |              |            |             |                   |                                 |          |                    |                     |
|                                        |                              |                                                  |                                     |                                       |                           |            |                       |              |            |             |                   |                                 |          |                    |                     |
|                                        |                              |                                                  |                                     |                                       |                           |            |                       |              |            |             |                   |                                 |          |                    |                     |
|                                        |                              |                                                  |                                     |                                       |                           |            |                       |              |            |             |                   |                                 |          |                    |                     |
|                                        |                              |                                                  |                                     |                                       |                           |            |                       |              |            |             |                   |                                 |          |                    |                     |
|                                        |                              |                                                  |                                     |                                       |                           |            |                       |              |            |             |                   |                                 |          |                    |                     |
|                                        |                              |                                                  |                                     |                                       |                           |            |                       |              |            |             |                   |                                 |          |                    |                     |
|                                        |                              |                                                  |                                     |                                       |                           |            |                       |              |            |             |                   |                                 |          |                    |                     |
|                                        |                              |                                                  |                                     |                                       |                           |            |                       |              |            |             |                   |                                 |          |                    |                     |
|                                        |                              |                                                  |                                     |                                       |                           |            |                       |              |            |             |                   |                                 |          |                    |                     |
|                                        |                              |                                                  |                                     |                                       |                           |            |                       |              |            |             |                   |                                 |          |                    |                     |
|                                        |                              |                                                  |                                     |                                       |                           |            |                       |              |            |             |                   |                                 |          |                    | ® 100               |

Nel caso in cui il dipendente abbia sostenuto delle spese di trasferta, potrà richiedere i relativi rimborsi posizionandosi sulla voce **"rimborsi"**, dovrà quindi cliccare sull'icona "inserisci" e scegliere la voce che gli interessa (parcheggio, mezzo pubblico, auto propria<sup>2</sup> ecc...) indicandone il valore e confermandolo poi attraverso il flag verde a sinistra.

Le pezze giustificative delle spese sostenute (es. ricevute fiscali pasti, biglietto treno, aereo etc.) saranno da consegnare all'ufficio personale e saranno liquidate con cassa economale.

Una volta inseriti servizi attivi ed eventuali rimborsi la missione dovrà essere <u>completata (chiusa)</u> <u>cliccando sull' icona con il flag blu, solo in questo modo sarà inviata al responsabile del servizio</u> <u>personale</u> che provvederà all'autorizzazione della liquidazione dei rimborsi ove presenti o alla chiusura della procedura che sarà inoltrata al sistema di rilevazione presenze.

<sup>&</sup>lt;sup>1</sup> Le ore di viaggio non possono essere computate ai fini del calcolo dello straordinario.

<sup>&</sup>lt;sup>2</sup> In caso di utilizzo della propria auto non potrà essere rimborsato il costo di un eventuale parcheggio, in quanto in tale ipotesi verranno rimborsati solo i costi che il dipendente avrebbe dovuto sostenere se avesse utilizzato il mezzo pubblico. Il costo del parcheggio viene rimborsato solo in caso di utilizzo di auto aziendale.

| Modifica Visualizza Preferiti :     Google P Raccolta Web Slice •     IrisWEB 9.3(6)     PUNTO INFORMATT     Modifica Richiesta missio     roinchieste     da autorizzare autor     workinsta missio     workinsta autorizzare V missio                                                                                                    | Istoso/w000pirisweb<br>Strumenti ?<br>Siti suggeriti ·<br>NO<br>G <sup>2</sup><br>oni × Richles<br>ri regione | jis.dll/Ispb7yplwrtt<br>a missioni ∣⊠                                    | 51i19gfg, <b>/2 ~</b>                  | C Altracom               | (W032) Ri       | ovo messaggi<br>ichiesta m | io d       | 🥌 IrisWEB   | ×                 | AZIN CCARLINI<br>DIPENDENTE<br>mattel 242032015   | à <del>▼</del> Pagir | na ▼ Sicurezza ▼ S<br>mone | fi<br>itrumenti <del>•</del><br>doedp        |
|----------------------------------------------------------------------------------------------------|----------------------------------------------------------------------------------------------------|--------------------------------------------------------------------------|----------------------------------------|--------------------------|-----------------|----------------------------|------------|-------------|-------------------|---------------------------------------------------|----------------------|----------------------------|----------------------------------------------|
| Addifica Virgualizza Preferiti 3<br>Google ∰ Raccolta Web Silce ▼<br>IristWEB 9.3(6)<br>♥ Putro In#ORMATT<br>> Putro In#ORMATT<br>> Putro In#ORMATT<br>> Constraint<br>> Constraint<br>> Const<br>> Constraint<br>> Const<br>> Const | Strumenti ?<br>Stiti suggeriti ·<br>NO<br>G <sup>2</sup><br>oni x Richles<br>rizzate<br>ri regione            | •<br>2<br>ta missioni ⊣⊠                                                 |                                        |                          | (W032) Ri       | ichiesta m                 | nissioni   |             |                   | AZIN CCARLINI<br>DIFENDENTE<br>metedi 24032015    | è <b>▼</b> Pagir     | na ▼ Sicurezza ▼ S<br>mone | trumenti <del>•</del><br>doed <mark>p</mark> |
| orgele (2) Raccolta Web Sice -       InisWEB 9.3(6)       PLATO INFORMATI       (2) Example 1       (2) Example 2       (3) Example 2       (4) Example 2       (5) Example 2       (5) Example 2       (6) Example 2       (7) Example 2       (7) Example 2       (8) Example 2       (8) Example 2       (8) Example 2       (8) Example 2       (9) Example 2       (9) Example 2       (10) Example 2       (10) E                                                                                                    | VO<br>G <sup>2</sup><br>oni x Richies<br>prizzate<br>ri regione                                               | a missioni 🛛 🗙                                                           |                                        |                          | (W032) Ri       | ichiesta m                 | iissioni   |             |                   | AZIN CCARLINI<br>DIPENDENTE<br>mateol 24032015    | à ▼ Pagir            | na ▼ Sicurezza ▼ S<br>mono | trumenti •                                   |
| IrisWEB 9.3(6)<br>Punto INFORMATE<br>S K 3<br>anagrafe Richiesta missio<br>richieste<br>autorizzare autorizzare formborsi da autorizzare or mut                                                                                                    | vo<br>er<br>oni x Richies<br>orizzate<br>ri regione                                                           | a missioni 🛛 🗙                                                           |                                        |                          | (W032) Ri       | ichiesta m                 | issioni    |             |                   | AZIN CCARLINI<br>DIPENDENTE<br>martedi 24/03/2015 |                      | mone                       | doed <mark>p</mark>                          |
| IrisWEB 9.3(6)     PUNTO INFORMATI     Second State     Anagrafe Richiesta missio     Chiesta     autorizzare auto     jone of fuor     borsi da autorizzare or mit                                                                                                    | oni x Richies                                                                                                 | e≇<br>ta missioni ⊣x                                                     |                                        |                          | (W032) Ri       | ichiesta m                 | nissioni   |             |                   | DIPENDENTE<br>martedì 24/03/2015                  |                      | mone                       | aoea                                         |
| PUNTO INFORMATT<br>anagrafe Richiesta missio<br>chieste<br>autorizzare autorizzare vi fuor<br>borsi da autorizzare vi fuor<br>borsi da autorizzare vi mitto                                                                                                    | oni x Richies                                                                                                 | ਵ≓ੇਂ<br>ta missioni ਼ੁ×                                                  |                                        |                          |                 |                            |            |             |                   |                                                   |                      |                            | 30710243                                     |
| anagrafe Richiesta missio<br>chieste<br>autorizzare autorizzare fuor<br>jone v fuor<br>iborsi da autorizzare v mit                                                                                                    | er<br>oni × Richies<br>prizzate<br>ri regione                                                                 | a missioni ⊥X                                                            |                                        |                          |                 |                            |            |             |                   |                                                   |                      | 0                          | 0                                            |
| anagrate Richiesta missio<br>chieste<br>autorizzare autori<br>jone √ fuor<br>iborsi da autorizzare ✔ rimb                                                                                                    | oni X Richies<br>prizzate<br>ri regione                                                                       | ta missioni 🔀                                                            |                                        |                          |                 |                            |            |             |                   |                                                   |                      |                            |                                              |
| ichieste<br>autorizzare auto<br>jione ✔ fuor<br>iborsi da autorizzare ✔ rimb                                                                                                    | orizzate<br>ri regione                                                                                        |                                                                          |                                        |                          |                 |                            |            |             |                   |                                                   |                      |                            |                                              |
| autorizzare auto<br>gione √ fuor<br>iborsi da autorizzare √ rimb                                                                                                    | orizzate<br>ri regione                                                                                        |                                                                          |                                        | CARLINI CRISTINA - MATRI | COLA 10401 - BA | ADGE 123                   | 10401 CARI | LINI CRISTI | NA                |                                                   |                      |                            | $\sim$                                       |
|                                                                                                    | borsi da liquidare                                                                                            | <ul> <li>negate</li> <li>✓ estero</li> <li>✓ rimborsi liquida</li> </ul> | ispettive<br>dispettive<br>ti annullat | al dal dal               | al              |                            | Filtra     |             |                   |                                                   |                      |                            |                                              |
| 3i 1                                                                                                    |                                                                                                    |                                                                          |                                        |                          | RICHIES         | TE DI MISSIC               | DNE        |             |                   |                                                   |                      | Rec                        | ord 1 - 1 di 1                               |
| Numero Rimborsi                                                                                                    | Richiesta                                                                                                    | Destinazione                                                             | Ispettiva                              | Tipo                     | Data inizio     | Dalle                      | Data fine  | Alle        |                   | Percorso                                          | Aut.                 | Responsabile               | Dettagli                                     |
|                                                                                                    | 100000015 15 00                                                                                               | Destine                                                                  |                                        |                          | 0010010045      | 00.00                      | 0010010045 | 10.00       |                   |                                                   |                      |                            | -                                            |
| 21 Nes uno                                                                                                    | 18/03/2015 15.02                                                                                              | Regione                                                                  | INO                                    | FORMAZIONE IN ITALIA     | 23/03/2015      | 08.30                      | 23/03/2015 | 16.30 E     | IUTTIGLIERA D'AST | I - TORINO - BUTTIGLIERA D'ASTI                   | SI                   | AMADIO PAULA               | -                                            |
| lio richiesta Rimborsi                                                                                                    | Servizi attivi                                                                                                |                                                                          |                                        |                          |                 |                            |            |             |                   |                                                   |                      |                            |                                              |
| Voce                                                                                                    | e                                                                                                    | Km                                                                       | Km                                     |                          |                 | Ri                         | mborso     | Rimborso    |                   |                                                   |                      |                            |                                              |
| richies                                                                                                    | sta                                                                                                    | percorsi                                                                 | autorizzati                            | Valut                    | ta              | ric                        | chiesto    | autorizzato | Note              |                                                   |                      |                            |                                              |
| C PARCHEOCIO                                                                                                    |                                                                                                    |                                                                          |                                        |                          |                 |                            |            |             |                   |                                                   |                      |                            |                                              |
|                                                                                                    |                                                                                                    |                                                                          |                                        |                          |                 |                            | И          |             |                   |                                                   |                      |                            |                                              |

## 6.2 Missione

Per inserire la richiesta di autorizzazione per una missione sarà sufficiente seguire l'iter utilizzato per la formazione e selezionare, aprendo la tendina, la scelta MISSIONE IN ITALIA, inserire data, ora e percorso da compiere e nel campo sottostante il motivo dell'uscita, se la partecipazione è o meno gratuita e i dati relativi al mezzo di trasporto utilizzato e confermare l'inserimento cliccando sul pulsante.

| =) 🥝 http://irisweb                                                                                                    | b.chieri.local:8080/w000pirisweb_                                                             | iis.dll/1ffihqi1x5nry919wjroc 🔎 -                                           | 🕶 🖒 🧀 Intracom                  | IrisWEB                   | ×                       |                                         |                                    |
|----------------------------------------------------------------------------------------------------|-----------------------------------------------------------------------------------------------|-----------------------------------------------------------------------------|---------------------------------|---------------------------|-------------------------|-----------------------------------------|------------------------------------|
| lodifica Visualizza                                                                                                    | Preferiti Strumenti ?                                                                         |                                                                             |                                 |                           |                         |                                         |                                    |
| Soogle 🧉 Raccolta V                                                                                                    | Web Slice 👻 🕨 Siti suggeriti 👻                                                                | •                                                                           |                                 |                           |                         | 🛅 🕶 🖾 😁                                 | 🖃 🖶 🔻 Pagina 🕶 Sicurezza 🕶 Strumen |
|                                                                                                    |                                                                                               |                                                                             |                                 |                           |                         |                                         |                                    |
| IrisWE                                                                                                    | B 9.3(6)                                                                                      |                                                                             |                                 |                           |                         | AZIN CCARLINI<br>DIPENDENTE             | mondoed                            |
| PUNTO                                                                                                    | INFORMATIVO                                                                                   |                                                                             |                                 |                           |                         | Venerol 13/03/2010                      | 0 0                                |
| 3 🍯 🕺                                                                                                    | t 🗳 💣 🔸                                                                                       | <b></b>                                                                     |                                 |                           |                         |                                         |                                    |
| co anagrafe Rich                                                                                                    | niesta missioni 🛛 🔀                                                                           |                                                                             |                                 |                           |                         |                                         |                                    |
|                                                                                                    |                                                                                               |                                                                             | CARLINI CRISTINA - MATRICO      | LA 10401 - BADGE 123 1040 | 1 CARLINI CRISTINA      |                                         |                                    |
| ro richieste                                                                                                    |                                                                                               |                                                                             | Periodo                         |                           |                         |                                         |                                    |
| da autorizzare<br>regione<br>rimborsi da autorizz                                                                                                    | ☐ autorizzate [<br>✔ fuori regione [<br>zare ✔ rimborsi da liquidare [                        | □ negate □ tutte<br>✓ estero   ✓ ispettiv<br>✓ rimborsi liquidati □ annulla | dal dal                         | al                        | Filtra                  |                                         |                                    |
| p. 1 di 1                                                                                                    |                                                                                               |                                                                             |                                 | RICHIESTE DI MISSIONE     |                         |                                         | Record 1 - 1                       |
| Numero                                                                                                    | Rimborsi Richiesta                                                                            | Destinazione Ispo                                                           | pettiva Tipo                    | Data inizio Dalle Di      | ata fine Alle           | Percorso                                | Aut. Responsabile Detta            |
|                                                                                                    |                                                                                               |                                                                             |                                 |                           |                         |                                         |                                    |
| 19                                                                                                    | 13/03/2015 11.                                                                                | .08 Regione M                                                               | No MISSIONE IN ITALIA           | 16/03/2015 08.30 16       | 03/2015 10.30 BUTTIGLIE | RA D'ASTI - TORINO - BUTTIGLIERA D'ASTI |                                    |
| vente(***)<br>dalità di pagamento<br>ota di partecipazione :<br>enzia formativa                                                                                                    | Partecipazione gratuita                                                                       |                                                                             |                                 |                           |                         |                                         |                                    |
| ) Mezzi di trasporto<br>                                                                                                    | (**) Targa                                                                                    | a n.:                                                                       |                                 |                           |                         |                                         |                                    |
| ) Mezzi di trasporto<br>AUTO AZIENDALE<br>AUTO PROPRIA<br>CAR SHARING<br>MEZZO PUBBLICO                                                                                                  | (**) Targa                                                                                    | ia n.:                                                                      |                                 |                           |                         |                                         |                                    |
| Mezzi di trasporto                                                                                                    | (**) Targ<br>sitis taga del vacoto di propresi del de<br>el despine (D.D. 213 del 06.05.2006) | ja n.:                                                                      | copertura assicurative prevista |                           |                         |                                         |                                    |
| Mezzi di trasporto<br>AUTO AZIENDALE<br>AUTO PROPRIA<br>AUTO PROPRIA<br>CAR SHARING<br>MEZZO PUBBLICO<br>Vati cobligatori<br>L'indicazione preventiva di<br>art 7, junto 6 della vigente | (**) Targ<br>sela luga sel vision di procresi di di<br>la daspine (D.D. 213 del 03.05.200)    | ja n.:                                                                      | oppertura assinurativa prevista |                           |                         |                                         |                                    |

Anche la richiesta di missione inserita è modificabile o cancellabile fino a che non viene autorizzata dal responsabile. Una volta autorizzata dal proprio responsabile sarà nuovamente visibile al dipendente per l'inserimento di eventuali rimborsi secondo quanto illustrato per la formazione.

Dopo l'autorizzazione la formazione / missione torna al dipendente e sarà importata dall'ufficio personale e registrata sulla cartolina.

## 7. TIMBRATURA VIRTUALE

L'icona El indica il sistema di rilevazione virtuale delle presenze da utilizzare nel caso di lavoro da remoto. cliccando sull'icona si apre la finestra con l'indicazione dell'ora. Per effettuare la bollatura in entrata si utilizza la freccia verde a sinistra, per uscire la freccia rossa a destra La bollatura "virtuale" sarà subito visibile sul cartellino delle presenze.

| 8 Home                          | × 📀 LrisWEB                         | × 🛃 Z                          | imbra: In arrivo (387) 🔹 🕨 | K 🛛 🚱 InisCloud  | × +                     | -                                  |               | CHURCH .                                        |
|---------------------------------|-------------------------------------|--------------------------------|----------------------------|------------------|-------------------------|------------------------------------|---------------|-------------------------------------------------|
| $\leftrightarrow \rightarrow c$ | Chieri.mondoedp.com/IrisWEB_        | CHIERI/W000PIrisWEB_IIS.dll/oF | TrdPd980ohKbgU1EX~mW/      |                  |                         |                                    |               |                                                 |
| III App 🛃 🛙                     | DayTronic 🤝 INPS - Istituto Nazi LO | Il mostro giuridico 🚦 Home     | 🛛 PERLAPA: responsa 🗥      | FORMAZIONE GEN 🛔 | Comune di Chieri 🙆 P    | YERLARA: Home 💿 Permessi 104, in r | u 🔇 IrisCloud | S InsWEB                                        |
| IRIS                            | IrisWEB 10.8(4)                     |                                |                            | 0                | W038) Timbratrice virtu | uale                               |               | CHIERI COMUN<br>DIPENDENTE<br>mercoledi 02/02/3 |
| 00                              | PUNTO INFORMATIVO ?                 |                                |                            |                  |                         |                                    |               |                                                 |
|                                 | 1 🕺 👶 🚽                             | EU                             |                            |                  |                         |                                    |               |                                                 |
| Elenco anagr                    | rale Timbratrice virtuale 🙁         |                                |                            |                  |                         |                                    |               |                                                 |
|                                 |                                     |                                |                            |                  |                         |                                    |               |                                                 |
|                                 | Data                                | Bichipeta S                    |                            | ntrata           | MAR MER GID VEN         | SAS DOM<br>Uscita                  | -             |                                                 |
|                                 | Data                                | Richieste S                    | sido gg                    | Orario           |                         | Giustificativi                     |               |                                                 |
| 02/02 (me)                      |                                     |                                | Anom. 150                  | AA               |                         |                                    |               |                                                 |

#### **IRISWEB PER IL RESPONSABILE**

#### Accesso al programma

#### Da rete INTRACOM = > IRISWEB

Il Responsabile potrà accedere al programma con due profili:

- 1. come **DIPENDENTE**, per richiedere propri permessi, vedere il proprio cartellino, ecc. e quindi secondo l'utilizzo precedentemente illustrato
- 2. come **RESPONSABILE** con seguenti funzioni:

#### Stampa Cartellino

Il responsabile di servizio e il dirigente/incaricato di posizione organizzativa potranno visionare non solo il proprio cartellino, ma anche i cartellini di tutti i dipendenti che fanno riferimento al proprio servizio/area gestionale, con la stessa procedura usata con il profilo Dipendente, semplicemente scegliendo dal menù tendina su quale dipendente lavorare.

#### Autorizzazione Cartellino

Il Dirigente/Responsabile provvederà, cliccando sull'icona validazione cartellino, ad autorizzare quanto indicato nella stessa (orari, straordinari etc). Il sistema registrerà data, ora e nome di colui che ha autorizzato il cartellino. Tutta la procedura dovrà concludersi entro la fine del mese successivo il mese di riferimento.

#### Autorizzazione assenze

Il responsabile non dovrà fare altro che autorizzare o meno il permesso fleggando sul SI o sul NO e potrà su ogni richiesta trascrivere un messaggio.

#### Autorizzazione omessa bollatura

Il responsabile non dovrà fare altro che autorizzare o meno la richiesta fleggando sul SI o sul NO e potrà su ognuna trascrivere un messaggio.

#### Autorizzazione missioni/formazioni

Il responsabile non dovrà fare altro che autorizzare o meno il permesso fleggando sul SI o sul NO e potrà su ogni richiesta trascrivere un messaggio.

#### **Generare stampe**

Interrogare il sistema andando su generatore di stampe e selezionando le stampe predisposte e rese visibili dal servizio gestione personale.

Il Responsabile potrà cambiare il profilo (da responsabile a dipendente e viceversa) senza uscire dal programma, utilizzando l'icona "cambio profilo" posta a lato dell'auto rossa.